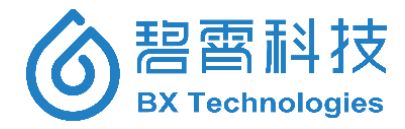

# 水质毒性在线分析仪

# Water Toxicity Online Analyzer

产品型号/ Product Type: BX TOX-online

# 使用说明书

# **Operating Manual**

版本/ Version: v3.1

2018年08月 / Aug., 2018

北京碧霄生物科技有限公司 湖南碧霄环境科技有限公司 版权所有

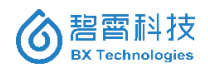

# 说明书目录

| 第一章 打  | 技术参数       | 1  |
|--------|------------|----|
| 1.1 产品 | 品型号及基本参数   | 1  |
| 1.2 产品 | 品功能特点      | 2  |
| 1.3 性能 | 能指标        | 3  |
| 第二章    | 基本信息       | 4  |
| 2.1 安全 | 全信息        | 4  |
| 2.1.1  | 危险信息的使用    | 4  |
| 2.1.2  | 防护性标签      | 4  |
| 2.2 产品 | 品概述        | 5  |
| 2.3 工作 | 乍原理        | 5  |
| 2.4 适用 | 用范围        | 6  |
| 第三章 玛  | 现场安装       | 7  |
| 3.1 所有 | 有材料及设备     | 7  |
| 3.1.1  | 仪器拆箱(装箱单)  | 7  |
| 3.1.2  | 配套试剂盒      | 8  |
| 3.1.3  | 仪器运行所需辅助材料 | 9  |
| 3.2 仪器 | 器安装        | 9  |
| 3.2.1  | 仪器尺寸及安装方式  | 9  |
| 3.2.2  | 标准机柜       | 11 |
| 3.2.3  | 水样预处理系统    | 12 |
| 3.2.4  | 供电及通讯      | 13 |
| 3.2.5  | 管路连接       | 14 |

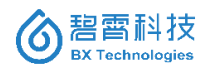

| 3.  | 2.6   | 试剂的配制和安放    | 16 |
|-----|-------|-------------|----|
| 3.3 | 仪器    | 主机结构介绍      | 16 |
| 3.4 | 开机    | 和关机         | 19 |
| 第四章 | 至 系   | 统(软件)操作说明   | 20 |
| 4.1 | 软件    | 整体功能        | 20 |
| 4.2 | 主画    | 面系统功能       | 21 |
| 4.3 | "设备   | ·监控"页面      | 24 |
| 4.  | 3.1   | 设备监控主画面及按钮  | 24 |
| 4.  | 3.2   | 进度条信息       | 27 |
| 4.  | 3.3   | 系统维护画面      |    |
| 4.  | 3.4   | 参数设定画面      | 31 |
|     | 4.3.4 | .1 "检测流程"参数 | 31 |
|     | 4.3.4 | .2 "监测阈值"参数 |    |
|     | 4.3.4 | 3 "硬件相关"参数  | 34 |
|     | 4.3.4 | 4 "信号处理"参数  | 35 |
| 4.4 | "图形   | /分析"页面      | 35 |
| 4.5 | "数据   | 统计"页面       | 39 |
| 4.5 | 系统    | 信息          | 43 |
| 4.6 | 系统    | 设置          | 44 |
| 第五章 | 重 仪   | 器日常检测流程描述   | 45 |
| 5.1 | 仪器    | 初始化流程(复位)   | 45 |
| 5.2 | 样品    | 检测流程        | 45 |
| 5.3 | 阴性    | 质控测试流程      | 46 |

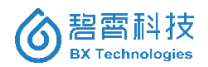

|   | 5.4 | 阳        | 性质控测 | 则试流程          |      |   | <br>46 |
|---|-----|----------|------|---------------|------|---|--------|
|   | 5.5 | 清        | 洗流程. |               |      |   | <br>47 |
| 笰 | 京六章 | € F      | 日常维持 | 户             |      |   | <br>48 |
|   | 6.1 | 建        | 议的维持 | 户周期           |      |   | <br>48 |
|   | 6.2 | 试        | 剂及耗林 | 才的准备          | 工作   |   | <br>49 |
|   | 6.  | 2.1      | 试剂   | 类准备           |      |   | <br>49 |
|   | 6.  | 2.2      | 耗材   | 类准备           |      |   | <br>49 |
|   | 6.3 | 维        | 护过程. |               |      |   | <br>50 |
| 웆 | 記章  | <u> </u> | 报警、  | 错误及角          | 解决方象 | ¥ | <br>55 |
|   | 7.1 | 体        | 积报警. |               |      |   | <br>55 |
|   | 7.2 | 温        | 度报警. |               |      |   | <br>55 |
|   | 7.3 | 测        | 量数据排 | <b></b> 後警    |      |   | <br>56 |
|   | 7.4 | 仪        | 器故障. |               |      |   | <br>56 |
| 笰 | 訂八章 | Ĩ        | 可更换  | 部件及兼          | 毛材   |   | <br>60 |
| 第 | 訂九章 | Ī        | 保修及  | 售后服务          | 务    |   | <br>62 |
|   | 9.1 | 质        | 保期内會 | <b>善后服务</b> : | 方案   |   | <br>62 |
|   | 9.2 | 质        | 保期外會 | 書后服务:         | 方案   |   | <br>62 |
|   | 9.3 | 售        | 后服务耶 | 送络方式          |      |   | <br>63 |

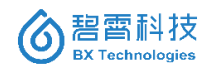

# 第一章 技术参数

# 1.1 产品型号及基本参数

表 1-1 水质毒性在线分析仪的型号及基本参数

| 项目           | 说明                       |  |
|--------------|--------------------------|--|
| 型号           | BX TOX-online            |  |
| 型号描述         | 地面在线监测站应用                |  |
| 外形尺寸         | 000. 420. 4720mm         |  |
| (W×D×H)      | 600×430×1720mm           |  |
| 重量(kg)       | 70                       |  |
| 计队业业         | 发光细菌。种类包括:费氏弧菌,明亮发光      |  |
| 试验生物         | 杆菌,青海弧菌,鳆发光杆菌等。          |  |
| <b>达测</b> 芯用 | 污染物浓度在 ppb-ppm 之间;光强抑制率- |  |
| 位侧池田         | 100%~+100%。              |  |
|              | 可检测 2000 种及以上毒性物质,包括:农   |  |
| 订则泛流从        | 药、除草剂、 PCB 、 PAH 、重金属、生  |  |
| 认为门来初        | 物毒物、石油污染物、蛋白抑制剂、呼吸系      |  |
|              | 统抑制剂等有毒物质以及其他微生物等。       |  |
| 測具ナン         | 采用序批式检测方式;可设置成时间周期测      |  |
| 侧重力式         | 量模式或外部触发测量模式             |  |
| 测量周期         | 最短 15min (接触反应 5min)     |  |

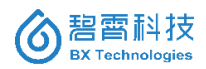

|         | 接触反应时间可在 5min-60min 内随意设置 |  |  |
|---------|---------------------------|--|--|
| 维护周期    | 14 天                      |  |  |
| 校准及参比   | 仪器具备标样自动校准功能;采用双路对照       |  |  |
|         | 检测技术,检测样本的同时,检测纯水作为       |  |  |
|         | 参考进行对比。                   |  |  |
| 数扣任自    | 实时自动报警。包括抑制率超标,质控异        |  |  |
| 言报信思    | 常,试剂体积异常,仪器运行状态异常等。       |  |  |
| 信号输出    | RS-485,标准 MODBUS-RTU 协议。  |  |  |
| 电源要求    | 220V±10%,50Hz±1%交流电。      |  |  |
| 资子上的    | 600W。                     |  |  |
| <b></b> | 实际运行功率<400W。              |  |  |

# 1.2 产品功能特点

1、操作及维护简单、界面友好且稳定性好;

2、响应快速(最快可设置反应时间为 5min);

3、运行成本低;

4、灵敏度高,可检测到低于 ppm 的含量;

5、在出现高污染情况时不需重新启动机器;机器非正常断电并 重新来电启动时,可自动恢复工作状态;

6、运用专用软件可以实现准确控制检测进程、自动生成报告、绘图、分析、保存等功能,并且直接读取相对发光强度、相对发光率、抑制率、毒性级别等;

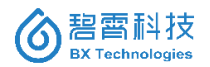

# 1.3 性能指标

1、机箱外壳表面及装饰无裂纹、变形、腐蚀、生绣现象。显示 器无污点、损伤。产品组装坚固、零部件紧固无松动。

2、水质急性毒性在线分析仪在连续使用过程中的性能指标如表 1-2 所示。

| 项目        | 性能指标                                                |  |
|-----------|-----------------------------------------------------|--|
| 先长讲乐长宝客   | 复苏后立即使用, RL1≥20万;                                   |  |
| 及九困及九住肥   | 持续使用 10 天内, RL1≥2 万。                                |  |
| 校正系数 Cf   | 0.6≤Cf ≤1.8。                                        |  |
| 百军职家      | 抑制率±2%以内;                                           |  |
| 内住贝径      | 24h重复试验标准差≤3%。                                      |  |
| 阳性质控      | 抑制率≥20%                                             |  |
| 长音堂谷田 [0  | $C_{Zn}^{2+} \leq 2.0 mg/L;$                        |  |
| 十种制浓度1050 | C <sub>Hg</sub> <sup>2+</sup> ≤0.1mg/L <sub>☉</sub> |  |
| 重复性       | RSD≤5%                                              |  |
| 维护周期      | ≥14 天                                               |  |
| 电压稳定性     | RSD≤10%                                             |  |

表 1-2 水质毒性在线分析仪的性能指标

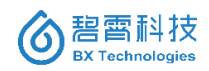

# 第二章 基本信息

# 2.1 安全信息

在拆箱、安装、操作该设备之前请务必认真阅读整篇手册。尤其 注意所有标有"危险"和"警告"的说明。否则可能会导致对操作人 员的严重伤害和对仪器的严重损伤。

为了确保本仪器使用的安全性,请勿使用非本手册所描述的方法。

2.1.1 危险信息的使用

**企** 危险:表明有潜在的或即将发生的危险状况存在,如果不能 避免的话,可能会导致死亡或严重的伤害。

小心:表明有潜在的危险状况,可能会导致较小的或中等程度的 伤害。

注意:需要特殊强调的信息。

备注:正文的补充信息。

#### 2.1.2 防护性标签

光检测器(PMT)模块开盖保护提示,如图 2-1 所示:

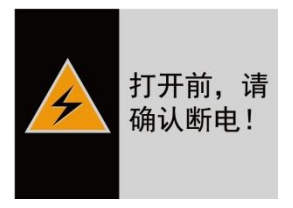

图 2-1 打开 PMT 警示标志

# 2.2 产品概述

水质急性毒性在线检测系统是基于发光细菌急性毒性试验而开 发出来的,能直接、客观地反映出水体对生物(发光细菌)的急性综合 毒性,具有连续、快速、自动监测等在线监测仪器的特点,同时有很 好的灵敏度和可靠性。

对于因为事故或故意破坏及其他原因造成的污染,毒性测试可 以在 15 分钟内快速展现饮用水、各种地表水/地下水中的毒性。该 在线式仪器系统可检测数千种生物/化学污染物的生物毒性,满足 ISO 11348-3 以及 GB/T 15441-2012 的标准要求,保证监督机构对 水质变化能够做出快速反应,为全面保障供水安全与环境监管提供 一种快速、有效的方法,从而为环境污染事件以及整个地表水体、饮 用水的监测预警以及有效控制提供重要的技术支持。

# 2.3 工作原理

天然发光细菌在正常的生理条件下能够持续稳定发射可见荧光, 这类菌对周围环境的变化相当敏感,当水样中存在各种有毒有害的 污染元素时,便会影响发光细菌的细胞代谢水平、荧光酶的活性等, 从而导致其发光下降。

该全自动水质毒性在线监测系统正是基于新培养的发光细菌— 一费氏弧菌(Vibrio fischeri)作为指示生物。在发光细菌暴露到被检测 样本前后分别检测发光强度,计算相对发光强度的损失百分比,从 而得出光抑制率,并根据此值范围划分毒性等级。

发光细菌毒性试验的灵敏度与标准的毒性评价试验有很好的一 致性; 且与鱼类 96h 急性毒性试验相关性很好, 比其他生物分析如

5

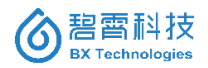

硝化抑制试验、酶抑制试验、呼吸抑制试验、ATP 发光分析的灵敏 度都高,具有广谱测毒的特点。

# 2.4 适用范围

主要适用于突发性环境污染事件的特征污染物现场快速应急检测,以及饮用水水源地和饮用水水质的常规检测,结合较复杂的预处理环节,还可以应用于其它纳污水体的监测。主要适用范围如下:

 由于泄漏事故、环境污染,以及人为破坏而造成的饮用水 污染;

2) 对污水处理中的进水和出水毒性的检测;

- 3) 对食品加工用水毒性的检测;
- 4) 对地表水毒性的检测;

5) 对沉淀物毒性的测试;

6) 对油污染物毒性的测试与监测;

7) 对各种工业行业中工业化学品的毒性检测。

此外,该设备车载式型号也可以装备在野外部队。

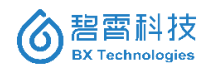

# 第三章 现场安装

# 3.1 所有材料及设备

3.1.1 仪器拆箱(装箱单)

将仪器从运输箱中取出,检查所有部件是否有损坏。检查表 3-1 中所列的所有部件是否齐全。如果有任何部件丢失或破损,请立刻 联系供货商。

| 序号 | 名称        | 数量  | 备注          |  |  |
|----|-----------|-----|-------------|--|--|
|    | 仪器主       | これ  |             |  |  |
|    |           |     | 包含自动取样模     |  |  |
| 1  | 水质毒性在线分析仪 | 1 台 | 块、光强检测模     |  |  |
| 1  |           |     | 块、控制电路、嵌    |  |  |
|    |           |     | 入式 PC 等     |  |  |
|    | 仪器辅助备件    |     |             |  |  |
| 2  | 采样针       | 1套  | 2支/套,备品     |  |  |
| 2  | 计针型工作家    | 1 本 | 含透明注射器、活    |  |  |
| 5  | 任利命仪冶举    | 1 生 | 塞           |  |  |
| 4  | 添明吐际祭     | 1 本 | 包含16#1根;24# |  |  |
| 4  | 边内性放信     | 1 去 | 1根。备品。      |  |  |
| 5  | 盐液瓶       | 1个  | 1000mL 玻璃瓶  |  |  |
| 6  | 阳性质控瓶     | 1个  | 10mL 玻璃瓶    |  |  |

表 3-1 水质毒性在线分析仪装箱清单

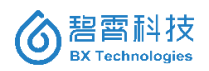

| 7  | 废液桶   | 1个 | 白色 10L 塑料桶 |  |  |
|----|-------|----|------------|--|--|
| 8  | 磁力搅拌子 | 2个 | 微型;外部 PTFE |  |  |
| 0  |       | 21 | 封装         |  |  |
|    | 纸质文档  |    |            |  |  |
| 9  | 使用说明书 | 1份 |            |  |  |
| 10 | 出厂会格证 | 1份 |            |  |  |

# 3.1.2 配套试剂盒

发光菌试剂盒(适合于水质毒性在线分析仪), 英文名 Luminescent Bacteria Kit (for Water Toxicity Online Analyzer), 产 品型号(Product Type): TOX-kit II。外形如图 3-1 所示:

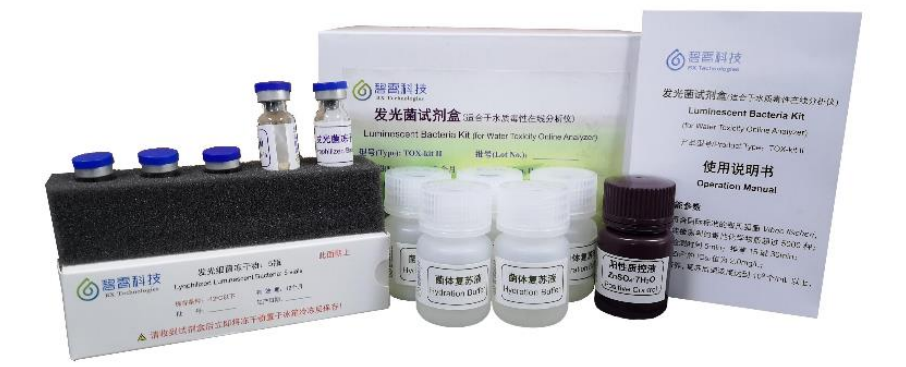

图 3-1 水质毒性在线分析仪配套发光菌试剂盒

试剂盒组成如下:

- 1、使用说明书 1份
- 2、发光菌冻干粉 5瓶

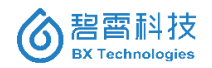

- 3、菌体复苏液 5瓶 (~20mL/瓶)
- 4、阳性质控液 1 瓶 (~30mL)

(即 ZnSO4·7H2O 溶液,浓度 1000mg/L,含 2% NaCl)

- 3.1.3 仪器运行所需辅助材料
  - 1、辅助试剂及耗材

1) 纯净水。推荐使用农夫山泉桶装纯净水(18.9L/桶), 消耗量约为1桶/15天。

2) 渗透压调节液:22% NaCl 溶液。消耗量约为 1000mL/15 天。

3) 医用酒精,500mL/瓶。用来擦洗各反应池和菌液池。消耗量 约为1瓶/3个月。

- 4) 一次性灭菌手套若干。
- 5) 润滑油,用于仪器主机中机械传动部分的润滑。
- 2、辅助设备
- 1) 1mL 单道微量移液器 1 支及枪头若干。
- 2) 2-5L 泡沫箱 1 个及冰袋若干。
- 3) 1L 的量筒或烧杯 1 个。
- 4) 常规纯水洗瓶1个。
- 5) 普通冰箱(含 4℃ 冷藏层和-18℃ 冷冻层)。

# 3.2 仪器安装

- 3.2.1 仪器尺寸及安装方式
  - 1、仪器尺寸:

仪器的尺寸:长 430mm;宽 600mm;高 1650mm (不含万向轮的高度),总高 1720cm (含万向轮),如图 3-2 所示。

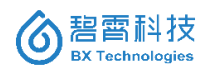

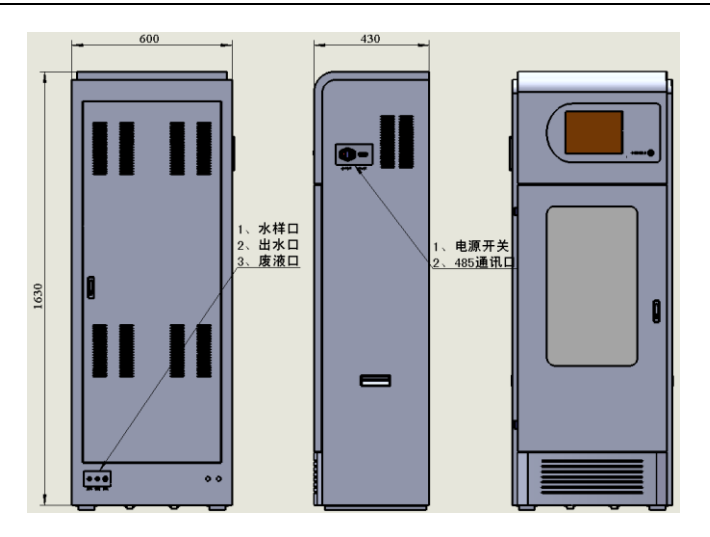

图 3-2 仪器前、侧、后方位尺寸图

2、仪器安装方式

仪器的安装方式可以采用底部安装方式、后部安装,或者底部后 部同时安装的方式。

1) 底部安装方式

做一个固定支架,并拆卸掉仪器底部万向轮,用螺丝将架子与固 定万向轮的螺纹(M6 螺纹)进行固定,即可安全放置在特定位置。 仪器底部的图纸如图 3-3 所示。

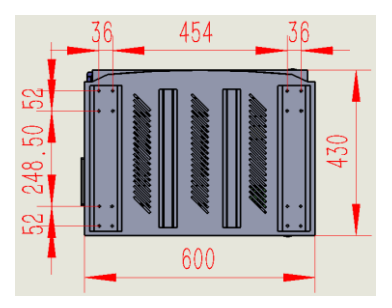

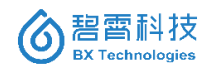

# 图 3-3 仪器底部尺寸图

2) 后部安装方式

在仪器安装现场, 在仪器背部用手钻打 4 个Φ6.5 的孔, 再做支 架固定。如图 3-4 所示。

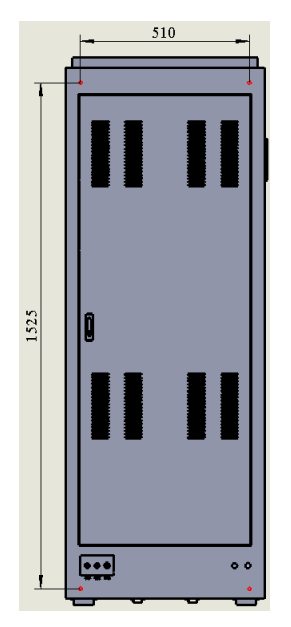

图 3-4 仪器后部安装方式

3.2.2 标准机柜

根据仪器安装站点的统一要求,定做用于仪器安装、固定的标准 机柜,机柜的要求是:

1、内部空间尺寸宽度大于 900mm;长度大于 700mm;高度大于 2000mm;以利于仪器安装的操作及仪器外部电缆、管路的安装。

2、标准机柜的前面开一个尺寸为 650mm×1700mm 的方孔, 安

装时,将仪器的前半部分突出机柜,以利于仪器的操作及维护。

3.2.3 水样预处理系统

根据待测水质的实际状况, 仪器需选配合适的水样预处理单元, 以保证仪器运行的稳定性。主要包括玻璃纤维过滤方案、PP 棉陶瓷 过滤方案及膜丝过滤方案等。本仪器标配的是聚丙烯纤维过滤器。

1、过滤系统组成:

仪器标配的聚丙烯纤维过滤器主要包含 PP 棉滤芯、外筒、接 头、扳手、上密封盖等几个部分,如图 3-5 所示。

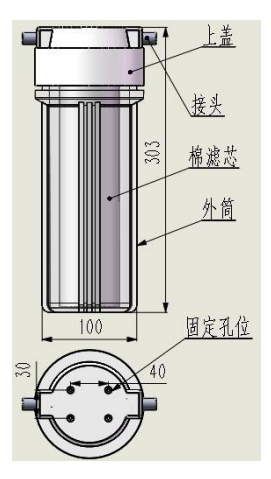

图 3-5 过滤系统组成

2、过滤系统的安装方式:

过滤器的安装方式有两种方式:顶盖安装及外筒安装。

1)顶盖安装:做固定支架,与顶盖的四个固定孔位安装固定, 再将固定支架安装到标准机柜上。

2) 外筒安装: 做固定支架, 卡在过滤器的外筒上, 同时将固定

支架安装到标准机柜上。

推荐采用"顶盖安装"方式,以利于 PP 棉滤芯的更换与清洗维 护。

3.2.4 供电及通讯

仪器外部供电采用 220 VAC、50 Hz 交流电,并采用标准插座, 保险丝内置,用于仪器的自我保护,要求电源接地良好。仪器与外部 的通讯采用标准 MODBUS-485 方式,安装接头为标准 DB9 接头, 并定义 DB9 接头的 1 脚为 485+, 2 脚为 485-。

供电接头及通讯接头都位于仪器的右上侧,如图 3-6 所示,固 定线采用标准电源线,功率约 400W;通讯线由系统集成商按照上述 要求自定义,接头采用 DB9。

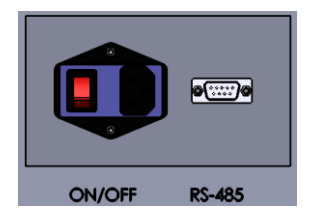

图 3-6 供电及通讯接头

附:通讯协议:

本仪器采用 RS485 标准接口;

采用 RTU MODBUS 标准通讯协议,简单列举:

假设 TOX 仪器的 MODBUS 地址为 1

写操作

1. 启动样品检测: 01 06 00 00 00 6A 09 E5

2. 启动阳性质控检测: 01 06 00 01 00 6A 58 25

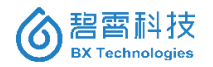

3. 启动阴性质控检测: 01 06 00 02 00 6A A8 25

4. 启动清洗: 01 06 00 03 00 6A F9 E5

5. 中断检测: 01 06 00 04 00 6A 48 24

读操作

1. 读仪器工作状态: 01 03 00 05 00 01 94 0B

2. 读毒性静态值: 01 03 00 11 00 01 D4 0F

3. 读毒性静态值类别: 01 03 00 12 00 01 24 0F

4. 读 CF 值: 01 03 00 13 00 01 75 CF

5. 读毒性动态值: 01 03 00 14 00 01 C4 0E

3.2.5 管路连接

该仪器现场只需要连接简单的管路即可实现。主要包括外部管 路及内部管路。

1、外部管路安装:

仪器的左下侧有三个过壁接头,分别用软管连接,如图 3-7 所 示。

纯水管: 需与纯水储备容器连接, 线长不超过 2m。每周需纯水体积约 9L。

水样管:需与样品储备容器(采样杯)连接,线长不超过2m。 每次检测需样品量不少于0.5L。

排水管:直接连接到地面排水口,线长不超过2m,且高度不超 过仪器底部。

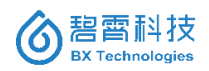

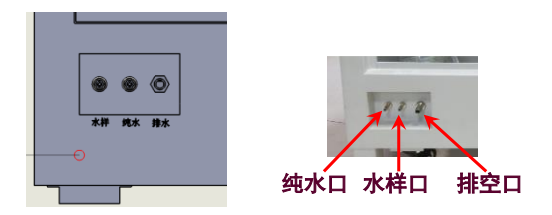

图 3-7 外部管路安装

2、内部管路及溶液安装

盐液瓶:采用超纯水配置 1000mL 20%的 NaCl 溶液,置于盐 液瓶中;将盐液管插入其中,并将盐液瓶放入固定架内,如图 3-8 所 示。

废液回收桶:将废液回收桶置于仪器内下部的固定架上,并将废 液回收管插入桶中,如图 3-8 所示。

阳性质控液:将本公司提供的阳性质控液装入阳性质控瓶中,每 次装入 6mL 可使用 10 天。

菌液:按照本公司提供的冻干菌、复苏液及配置方法,配置 20mL 或 25mL 菌液,置于菌液贮存池中,可使用 14 天以上。

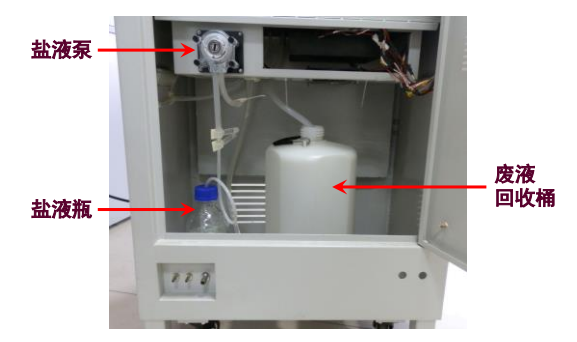

图 3-8 盐液瓶及废液桶安放

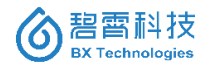

3.2.6 试剂的配制和安放
 详见"第六章日常维护"。

# 3.3 仪器主机结构介绍

仪器主机分为上中下三部分,整体结构如图 3-9 所示。各部分 细节名称分别如图 3-10、3-11、3-12、3-13 所示。

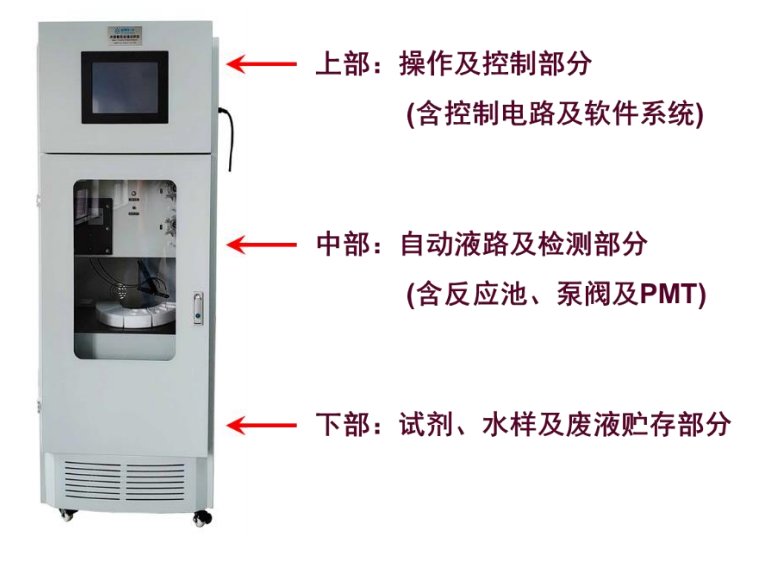

图 3-9 仪器整体结构

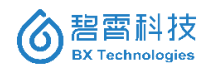

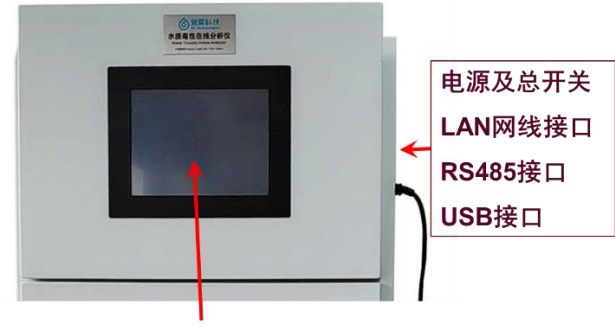

显示器及触摸屏

图 3-10 仪器上部图示

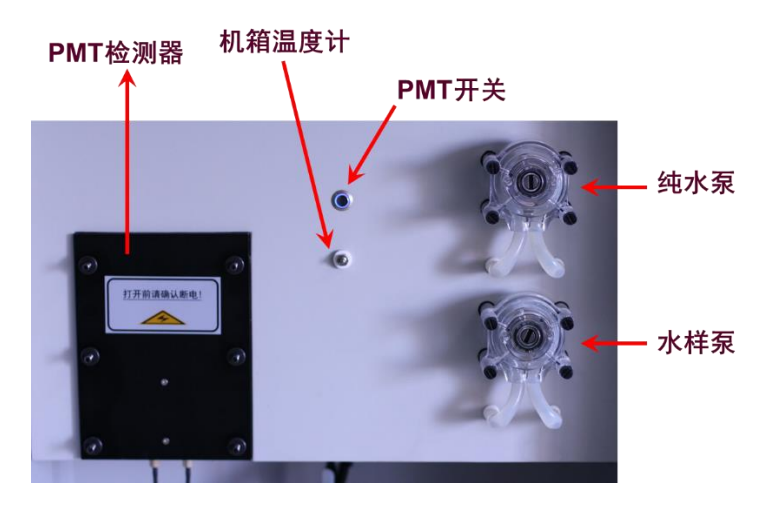

图 3-11 仪器中部局部图(一)

该部分含有发光强度测试单元。

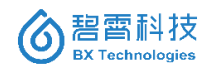

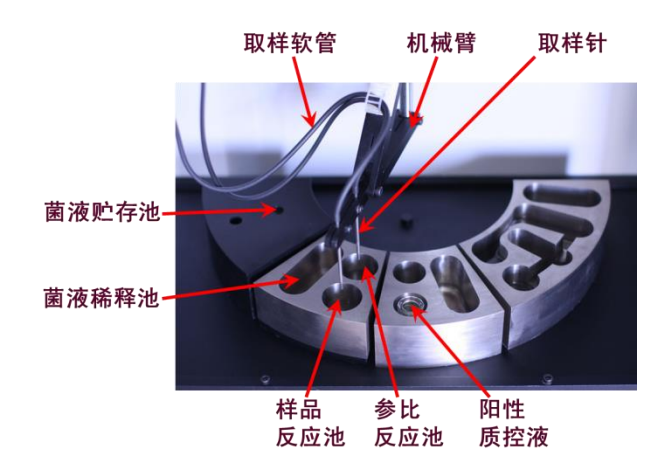

图 3-12 仪器中部局部图(二)

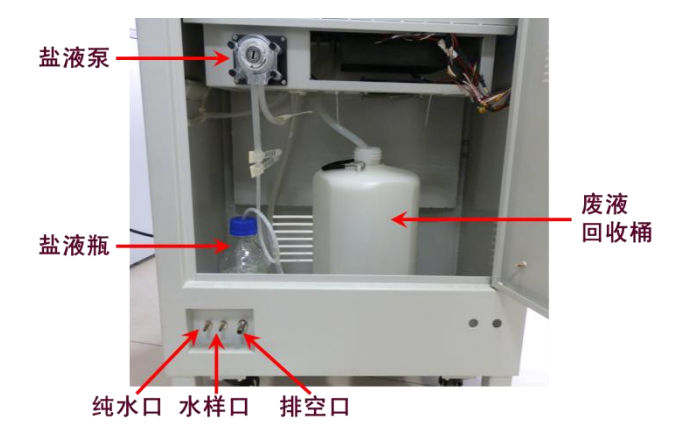

图 3-13 仪器下部图(背面)

该部分包含两个进样口(纯水及水样)和一个排空口(出)

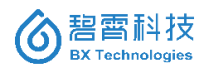

# 3.4 开机和关机

开机流程如下:

接通电源,依次按下仪器总开关、PMT 开关,仪器即会进入全 自动工作流程。即仪器自检、初始化后即会按照出厂默认设置流程 进行样品检测,同时会有周期性的阴性及阳性质控检测程序。

关机:虽然任何情况下,可按仪器电源总开关强行关机。但频繁 强行关机容易导致 Windows 系统故障,建议等待一个完整检测流程 结束后,先关闭本软件程序,再执行电脑关机,再关闭电源总开关。

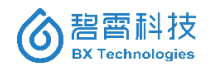

# 第四章 系统(软件)操作说明

# 4.1 软件整体功能

本软件是为 BX TOX-online 仪器专门开发的用户图形界面软件。 软件系统运行在仪器内部的硬件设备(附属 PC)上,并以友好的方式, 向最终用户提供 TOX-online 设备的参数设置、状态实时监控、历史 数据查询/图表表示等功能。

#### 1、系统操作权限控制功能

软件固定为两个用户(普通用户和管理员用户),启动软件时以 普通用户身份自动登录到系统。普通用户只能对实时监控设备的一 些有限的参数进行修改。软件另外提供管理员登录功能,输入管理 员密码后可对所有参数进行新的设置。

#### 2、水质毒性在线检测功能

软件通过 TOX 仪器, 实时对水质进行检测和监控, 并显示仪器 的当前状态。另外软件提供对检测过程进行开始, 停止, 强制中止三 项操作的功能。此外, 在检测过程发现异常情况时, 软件能将相关的 详细错误信息显示给用户, 当软件检测到相关的错误已经恢复时, 也能将相关的恢复信息显示给用户。

#### 3、历史检测数据的统计和图表表示功能

用户可以根据指定起止日期的方式查询以前的历史数据,并可 以通过曲线图和列表两种方式对相关的历史数据进行查看。此外, 在列表方式中,用户还可以查询到相应历史数据的一些简单统计信 息。系统同时提供导出功能,将当前查询条件的历史数据保存成外 部文件。

20

# 4、系统维护与管理功能

软件提供硬件参数的调整,软件版本信息的显示,帮助等基本的 系统维护与管理功能。

# 4.2 主画面系统功能

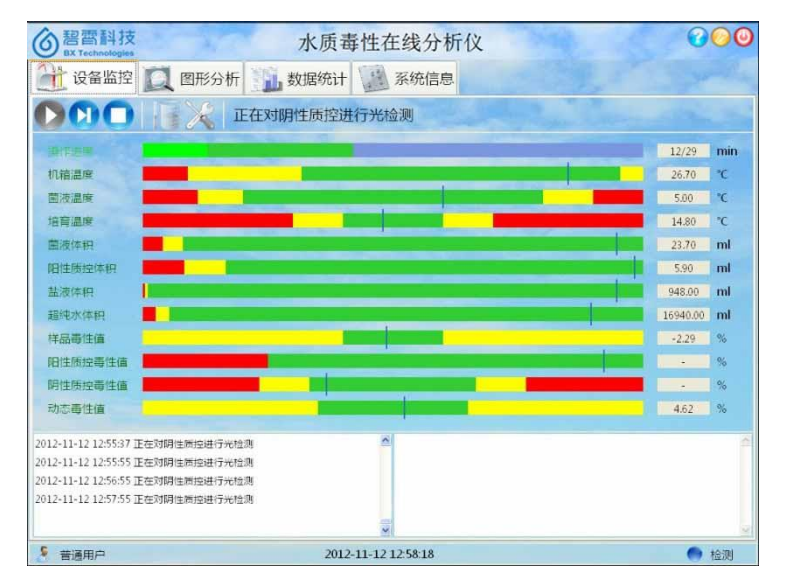

图 4-1 系统主画面 (普通用户)

系统启动后,首先进入主画面,显示状态实时监控画面。

主画面包括系统名称显示区、标签栏功能区、状态栏区以及功能 显示区,如图 4-1 所示。

标签栏功能区为用户提供对各个功能显示区域的切换功能。主 要包含以下内容:

1)、"设备监控"栏显示状态实时监控画面。此画面为用户提供查

看水质在线监测的最新状态、检测的启动停止、参数设定以及 alarm 显示等功能。

2)、"图形分析"栏显示图形分析画面,此画面以曲线图的方式 为用户提供通过指定起止日期的方式查看历史数据的功能。

3)、"数据统计"栏显示数据统计画面。此画面以列表的方式为用 户提供查看历史数据详细值的功能,同时还可对当前选中日期范围 内的历史数据提供一些简单的统计功能。

4)、"系统信息"栏显示系统相关信息和版权信息。

5)、"系统设置"。当采用管理员用户登录时,才会显示此栏, 如图 4-2 所示。

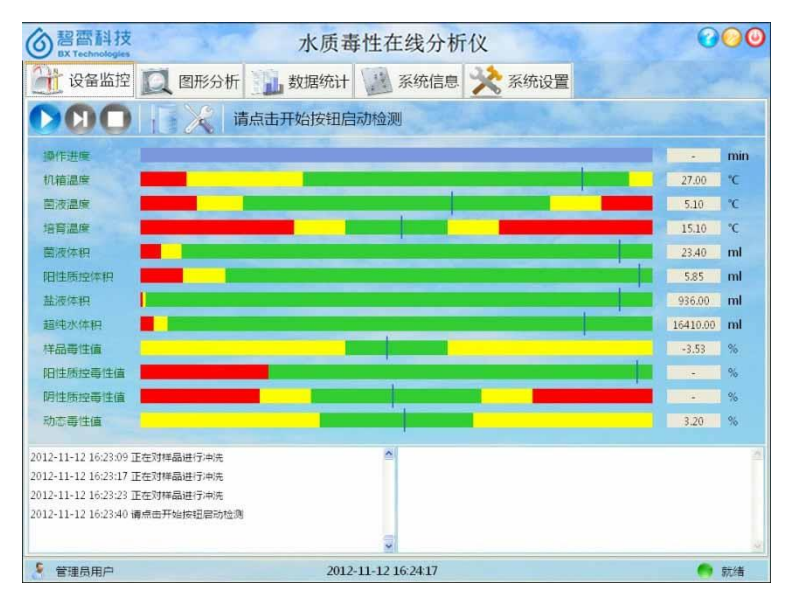

图 4-2 系统主画面 (管理员用户)

状态栏区显示当前的系统时间,同时用不同颜色的指示灯和相

应的文字来标明当前的设备状态,详见"仪器报警"部分。 系统主画面的各个按钮或菜单栏使用说明如表 4-1 所示。

| 界面    | 说明                  |
|-------|---------------------|
| 设备监控  | 点击此按钮切换到水质毒性在线检测功   |
|       | 能画面(即系统的主画面),同时此按   |
|       | 钮变为选中状态。            |
| 图形分析  | 点击此按钮切换到历史检测数据的统计   |
|       | 功能画面,同时此按钮变为选中状态。   |
| 数据统计  | 点击此按钮切换到检测数据的图表显示   |
|       | 功能画面,同时此按钮变为选中状态。   |
| 系统管理  | 点击此按钮切换到系统维护与管理功能   |
|       | 画面,同时此按钮变为选中状态。     |
|       | 系统帮助按钮。点击此按钮后打开 PDF |
| •     | 文件格式的用户使用手册。        |
|       | 管理员用户登录登出按钮。当前用户为   |
|       | 普通用户时,点击"登录"按钮进入管理  |
| 2 2 3 | 员用户登录画面,在通过管理员用户的   |
| ─ 金 水 | 口令验证后以管理员用户的身份返回系   |
| ◎ 登出  | 统的主画面,同时,此按钮的文字变为   |
|       | "管理员登出"。用户为管理员用户时,  |
|       | 点击"登出"按钮后弹出是否确认登出的  |

表 4-1 系统主画面各个按钮的使用说明

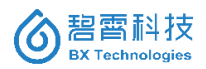

| 对话框,用户点击确定后以普通用户身  |
|--------------------|
| 份返回主画面,同时此按钮文字变为   |
| "管理员登录",点击取消则直接返回主 |
| 画面。管理员默认密码为:       |
| Admin1203.         |
| 安全退出按钮。用户点击此按钮退出本  |
| 系统,此时弹出对话框询问是否退出系  |
| 统。是:中止当前检测,退出软件并关  |
| 闭主画面,否:不退出,返回主画面。  |

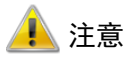

使用帮助功能时,请确认 PC 上已安装能打开 PDF 格式文件的 相关软件。

# 4.3 "设备监控"页面

# 4.3.1 设备监控主画面及按钮

软件通过 TOX 仪器, 实时对水质进行检测和监控, 并显示各项 被检测指标的当前状态。另外软件提供对检测过程进行开始, 停止, 强制中止三项操作的功能。此外, 在检测过程发现异常情况时, 软件 能将相关的详细错误信息显示给用户, 当软件检测到相关的错误已 经恢复时, 也能将相关的恢复信息显示给用户。

系统启动后,首先进入"设备监控"画面,如图 4-3 所示。并自动 开始检测设备连接状态和各个测试条件(温度和溶液体积),判断是否 可以进行检测。在系统检测到有 TOX 硬件连接到本系统并且温度、

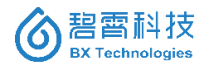

体积都满足检测条件时,水质监测将被自动启动,并按照上次系统 停止时用户使用的检测流程方案进行。

检测开始以后系统会根据本次检测步骤已用时间和一次样品检 测总时间,使用进度条和数字两种方式显示当前的检测进度。同时, 工具栏中实时的显示设备状态文字和检测流程的信息。

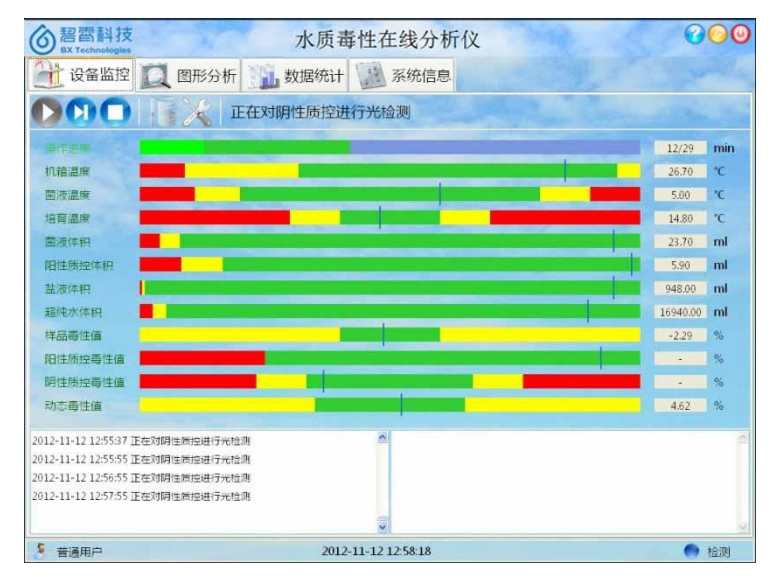

图 4-3 水质毒性在线监测画面

用户可以通过工具栏中的按钮手动启动, 正常停止,强制中止 (立即中止)检测过程。

管理员用户可对检测流程参数, 硬件参数, 监视阈值等进行修 改。新设定的参数值必须停止设备后, 再次启动检测时才能生效。

工具栏中提供设备维护功能,当用户将溶液体积加满或增加后, 必须通过"维护"按钮告知系统后,再手动启动仪器。否则系统有可能 会发出溶液不足的错误警报。

用户可以在数据显示区查看到最新检测到的各项数据,并根据 用户设定的各个阈值显示当前数据是否处于正常状态。数据的状态 按照由低到高的顺序为"正常","警报","异常"三种。

当有数据处于异常阈值范围内时,系统以 Alarm 的形式提示给 用户。特别的,当与毒性相关的 4 个数据发生异常时,系统会用红 色字体表示 Alarm 信息。并且,当数据恢复到正常阈值范围内时也 会有相关的 Alarm solved 提示给用户。所有 alarm 的内容会逐条, 按照检测操作开始日期,保存在相应日期的 Alarm 日志文件中。

设备监控栏各按钮使用说明如表 4-2 所示。

| 界面           | 说明                     |
|--------------|------------------------|
|              | 手动启动按钮。                |
| $\mathbf{O}$ | 设备处于就绪状态时,用户可以点击此按钮启动检 |
|              | 测过程。启动设备后此按钮变为不可点击状态。  |
|              | 正常停止按钮。                |
| ٥            | 设备运行状态下此按钮可被点击。点击此按钮后显 |
|              | 示确认对话框询问用户是否确定停止检测,点击确 |
|              | 定后待本次检测结束后停止设备,同时此按钮变为 |
|              | 不可点击状态,点击取消后,按钮无变化直接返回 |
|              | 主画面。                   |
| 0            | 强制停止(立即停止)按钮。          |

表 4-2 设备监控画面各个按钮使用指南

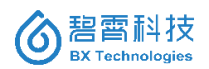

|   | 设备运行状态下此按钮可被点击。点击此按钮后显  |
|---|-------------------------|
|   | 示确认对话框询问用户是否确定中止检测,点击确  |
|   | 定后立即停止设备,同时此按钮变为不可点击状   |
|   | 态,点击取消后,按钮无变化直接返回主画面。   |
|   | 维护按钮。                   |
|   | 仅在设备停止的状态下可用。用户手动增加各类检  |
|   | 测用溶液后,需要点击此按钮通知系统更新溶液体  |
|   | 积。点击此按钮后弹出体积维护对话框,用户输入  |
|   | 当前各溶液的体积后点击确定按钮完成体积的维   |
|   | 护,点击取消按钮则直接返回主画面。       |
|   | 参数设定按钮。                 |
|   | 仅在设备停止的状态下,并当前用户为管理员用户  |
|   | 时此按钮可被点击。点击此按钮后显示"参数设置" |
| × | 对话框,在对话框内,管理员用户可直接对硬件参  |
|   | 数、检测流程参数以及各项阈值进行设置, 点击确 |
|   | 定按钮关闭"参数设置"画面并返回到主画面,点击 |
|   | 取消按钮则不保存已修改的参数并返回主画面。更  |
|   | 新后的参数将在下次启动仪器后生效。       |

# 4.3.2 进度条信息

中间不同颜色的进度条显示的信息不同,具体列如表 4-3 所示。

表 4-3 设备监控画面进度条说明

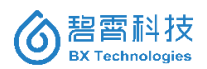

|       | 通过"浅绿、中绿、深绿"三种颜色分别显示  |
|-------|-----------------------|
| 从测洪府久 | "菌液准备、反应、清洗"三种检测操作步骤  |
| 检测近及余 | 的总时间。并以分钟为单位在进度条的右侧   |
|       | 显示检测已用时间和检测总时间。       |
|       | 使用友好的图形界面表示 10 种用户设定的 |
|       | 阈值以及各个数据的最新值。使用红色代表   |
|       | 异常阈值部分,黄色代表警告阈值部分,绿   |
|       | 色代表正常阈值部分。            |
|       | 使用蓝色竖线标记数据当前处于何种状态,   |
|       | 并在画面最右侧显示最新的数据值。      |
|       | 尚未取得一次数据时蓝色竖线不显示,右侧   |
|       | 的数值显示为符号"-"。          |
| 数据实时显 | 每项阈值的设定范围固定。          |
| 示     | 用户在指定阈值时的技巧:          |
|       | 若将低(高)异常值和低(高)警告值指定   |
|       | 为相同大小,则绿色区域左侧(右侧)将直   |
|       | 接变为红色区域。              |
|       | 若将低(高)异常值和最小值(最大值)指   |
|       | 定为相同大小,则黄色区域左侧(右侧)将   |
|       | 没有红色区域。               |
|       | 若将低警告值和高警告值不能指定为相同    |
|       | 大小。                   |

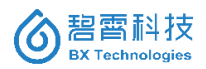

#### 北京碧霄生物科技有限公司 湖南碧霄环境科技有限公司

|          | 关于阈值的设定,详见后续章节。       |
|----------|-----------------------|
| 菌液温度     | 显示各个数值的名称。            |
| 阴性质控毒性值  | 数据在警告范围时字体变为黄色,异常变为   |
| 阳性质控毒性值  | 红色,其它情况为绿色。           |
|          | 动态毒性值通过前 15 次样品检测的值计算 |
| 动太害州店    | 而得,反映水样的毒性波动性以及趋势情    |
| 幼恋母庄沮    | 况。测量没有达到 15 次时则蓝色竖线不显 |
|          | 示,右侧的值显示"-"。          |
| Alarm 显示 | 显示从软件系统启动开始到当前时刻发生    |
| 区域       | 約 Alarm。              |

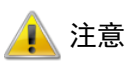

在系统刚刚启动后,当参数设定画面和维护画面正在显示的状态下,即使温度,体积等数据已经满足开始检测的条件,系统也不会自动启动检测。待用户关闭相应的设定对话框,系统完成相应的参数更新或维护(溶液设定体积更新)处理后,自动启动检测。

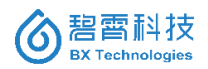

# 4.3.3 系统维护画面

| 菌液设定体积:  | 25    | ml |
|----------|-------|----|
| 控制液设定体积: | 6     | ml |
| 盐液设定体积:  | 1000  | ml |
| 超纯水设定体积: | 18900 | ml |

图 4-4 体积维护画面

菌液设定体积、控制液设定体积、盐液设定体积、超纯水体积的 默认值分别为 25ml、6ml、1000ml 和 18900ml。当用户输入的设定 值超出各参数的有效范围时,系统提示错误,并将输入焦点设到相应 的输入框中,如图 4-4 所示。

点击确定按钮后,软件系统立即将四个溶液的体积值传给设备, 更新设备内部维护的溶液的总体积值。当设备再次启动检测后,设 备将根据新的溶液体积值计算剩余溶液量,并实时的将数据返回给 软件系统。

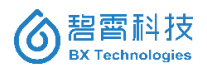

#### 4.3.4 参数设定画面

4.3.4.1 "检测流程"参数

| Ð       | 检测流程                                |             | ^ |
|---------|-------------------------------------|-------------|---|
|         | 菌液设定温度(℃)                           | 5           |   |
|         | 反应池设定温度(℃)                          | 15          |   |
|         | 机箱设定温度(℃)                           | 20          |   |
|         | 检测间隔 (min)                          | 1           |   |
|         | 菌液培育时间(min)                         | 5           |   |
|         | 反应时间(min)                           | 15          |   |
|         | 每次添加样品体积(mL)                        | 2           |   |
|         | 稀释菌液体积(mL)                          | 4           |   |
|         | 每次添加阳性质控品体积(                        | 140         |   |
|         | 每次添加菌液体积(µL)                        | 40          |   |
|         | 每次清洗所需纯水体积(m                        | l 8         | ~ |
| 150 151 | <b>ā液设定温度(℃)</b><br>ā液温度,ISO标准 设定范围 | : [1.0,7.0] |   |

图 4-5 参数设置-检测流程

用户可在此画面中对硬件设置参数、检测流程参数和监测阈值 进行设置。特别的,用户可以将检测流程保存为不同的检测方案,如 图 4-5 所示。

所有更新的硬件参数和检测流程参数将在设备再次启动检测时, 传递给设备后生效;监测阈值则在此设定画面关闭后立即更新在界 面中。由于阈值发生变化,则有可能设备的状态也同时发生变化。 关于检测流程参数的设定: 用户可通过点击"另存为…"按钮将当前设定的检测流程参数保存成方案,同时也可以从下拉列表中选择当前已有的方案。

用户可以选择编辑或者删除某个已有的方案,但是默认方案不可以删除。

用户输入参数后对其进行合法性检查,检查未通过则弹出提示 对话框提示用户,并将输入焦点设到相应的输入框中。

参数合法性检查的规则详见参数及阈值列表的"有效范围"部分。

点击取消或关闭按钮退出参数设置画面,对修改过的参数不进 行保存。

#### 测试定义及参数设置

 1) 测试时间设定:推荐选择 30 或 15 分钟的反应时间,对应的 整个测试流程时间分别为 40 分钟和 25 分钟。

2) 毒性报警阈值的设定:软件默认的静态报警的报警阈值为
 20%(抑制率),低于此限值的认为无毒。

3) 仪器柜温度、菌液池温度、反应池温度、菌液量体积、浓缩 盐溶液体积等项目的报警阈值,系统都有相应的默认值,建议不做 修改。

 4)清洗次数:为了阻止沉积物污染仪器,样品反应池和测试池 在每次测试之后都用水清洗。当测试的水样为无毒时,只需清洗 1 次;当测试水样为有毒或者测试标准毒物硫酸锌后,应该清洗 3 次。

32

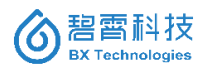

# 4.3.4.2 "监测阈值"参数

| 参数设定             | ×             |
|------------------|---------------|
|                  | 1             |
| 检测流程。监测阈值。硬件相关   | 信号处理          |
|                  |               |
| □ 参考通道发光强度(RL)(R | LU) 🔷         |
| 低异常              | 5000          |
| 低警告              | 20000         |
| 高警告              | 500000        |
| 高异常              | 8000000       |
| □ 超纯水体积(mL)      |               |
| 低异常              | 500           |
| 低警告              | 1000          |
| 高警告<br>「         | -             |
| 高异常              | -             |
| □ 动态毒性值(%)       |               |
| 低异常              | -             |
| 低警告              | -30           |
| 高警告<br>「高警告      | 30            |
| 低异常              |               |
| 剩余超纯水的体积。设定范围    | 1 : [0.18900] |
|                  |               |
|                  |               |
|                  |               |
| 确定               | 取消 恢复默认       |
|                  |               |

图 4-6 参数设置-监测阈值

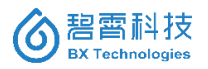

# 4.3.4.3 "硬件相关"参数

| 检测流程 监测阈值 硬件相关 信号处理                                                                                                    |   |
|----------------------------------------------------------------------------------------------------|---|
| ▲<br>一<br>检测流程 监测阈值<br>●<br>● <b< th=""><th>-</th></b<> | - |
| 曰 硬件设备                                                                                                    |   |
| 🖸 硬件设备                                                                                                    |   |
|                                                                                                    |   |
| 注射泵速度 100                                                                                                    |   |
| 蠕动泵1转速 2                                                                                                    |   |
| 蠕动泵1转动方向 0                                                                                                    |   |
| 蠕动泵2转速 2                                                                                                    |   |
| 蠕动泵2转动方向 0                                                                                                    |   |
|                                                                                                    |   |
|                                                                                                    |   |
|                                                                                                    |   |
|                                                                                                    |   |
|                                                                                                    |   |
|                                                                                                    |   |
|                                                                                                    |   |
|                                                                                                    |   |
|                                                                                                    |   |
| 注射泉速度                                                                                                    |   |
| 与检测流程相关 设定范围: [0,100]                                                                                                    |   |
|                                                                                                    |   |
|                                                                                                    |   |
|                                                                                                    |   |
| 「明正」「「耿消」」「狄夏默认」                                                                                                    |   |

# 图 4-7 参数设置-硬件相关

本页面用于设置仪器相关部件的运行参数,管理员用户具有设 置权限。供技术支持人员调试使用,不建议用户进行设置或修改。

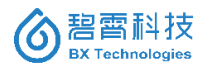

# 4.3.4.4 "信号处理"参数

| 参数设定                            |
|---------------------------------|
|                                 |
| 检测流程 监测阈值 硬件相关 信号处理             |
|                                 |
| □ 信号处理                          |
| 静态毒性基线(%) 0                     |
| 计算动态毒性时累积样品数 15                 |
| 标准偏差的校正因子 3                     |
|                                 |
|                                 |
|                                 |
|                                 |
|                                 |
|                                 |
|                                 |
|                                 |
|                                 |
|                                 |
|                                 |
| 静态毒性基线(%)                       |
| 对应历史曲线图中的静态毒性阈值 设定范围:[-100.100] |
|                                 |
|                                 |
|                                 |
| 确定 取消 恢复默认                      |
|                                 |

图 4-8 参数设置-信号处理

# 4.4 "图形分析"页面

用户可以根据指定起止日期的方式查询以前的历史数据,并可 以通过曲线图和列表两种方式对相关的历史数据进行查看。"图形 分析"画面如图 4-9 所示。此外,在列表方式中,用户还可以查询到

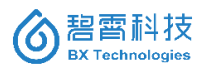

相应历史数据的一些简单统计信息。系统同时提供导出功能,将当 前查询条件的历史数据保存成外部文件。

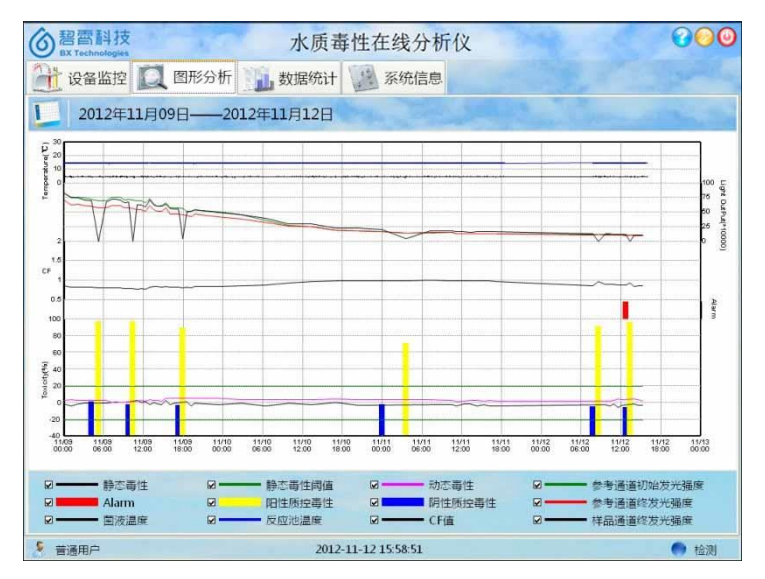

图 4-9 图形分析画面

以一日为最小单位,根据用户选择的起止日期用曲线图的方式 展示所选日期范围内各项检测数据的变化趋势。用户选择截止日期 为未来某个日期点时,在检测到新的数据时,最新数据会实时显示 在画面中,动态的显示数据的变化趋势。

若指定的起止日期范围内,因设备停止等原因出现数据空白的 情况时,相应的曲线将分为几段显示在画面中。

"图形分析"画面和"数据统计"画面同步显示数据。当其中一个画面的日期范围设定发生变化时,另一个画面的数据也同时更新。图形分析画面各按钮及线条说明如表 4-4 所示。

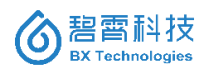

| 界面              | 说明                      |
|-----------------|-------------------------|
|                 | 起止日期设置按钮。点此按钮弹出"日期      |
|                 | 设置"画面,用户可以在此画面中设置要      |
|                 | 查看数据的日期范围。详见 2.3.3。     |
| * 古林 田          | 显示当前选定的起止日期范围。          |
| 致伤厄回            | *默认显示最近7天的日期范围。         |
|                 | 采用曲线图的方式展示所选日期范围内各      |
|                 | 项数据的变化趋势。               |
| 曲线图区域           | 画面左右两侧的 Y 轴坐标固定不变, X 轴  |
|                 | 坐标根据用户设定的日期范围,自动调       |
|                 | 整。                      |
|                 | 图例。显示某种颜色对应的检测数据。系      |
|                 | 统不可对图例进行修改。用户可以将每项      |
|                 | 图例前的 checkbox 画勾表示在曲线图区 |
|                 | 域内显示相应数据,不画勾则不显示。各      |
| <b>V</b> — XXXX | 图例代表含义如下:               |
|                 | 静态毒性                    |
|                 | ━━━ 静态毒性阈值              |
|                 | 动态毒性                    |
|                 | Alarm                   |

表 4-4 图形分析画面各按钮及线条说明

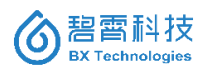

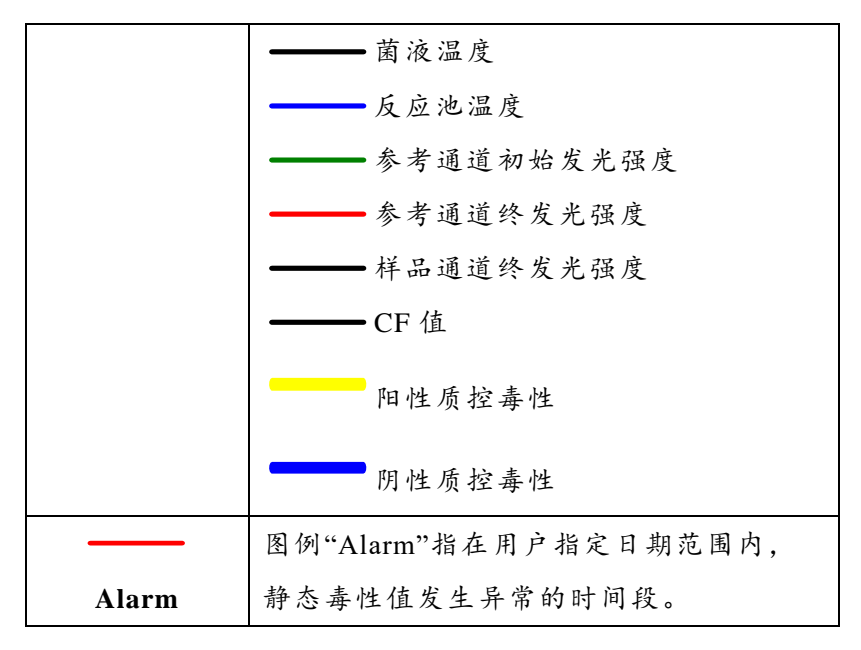

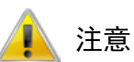

若指定的起止日期范围过大,系统由于画面像素有限的原因不 能完全显示所有数据,此时会计算指定范围内的数据平均值显示给 用户。若所有数据的间隔时间为1小时,则画面能无损显示 30天的 数据。

当用户指定时间段内的数据量较大时,系统处理的时间将有明 显的延长。

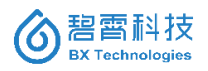

# 4.5 "数据统计"页面

| BX Technolog      | ies       |      | -      | 小历            | 1 母1生 | 住线万    | 17T1X  |        |        |        | 00    |
|-------------------|-----------|------|--------|---------------|-------|--------|--------|--------|--------|--------|-------|
| 1 设备监持            | 空 🖸       | 图形分  | ò析     | 数据统           | it 👔  | 系统信息   | e.     |        |        |        |       |
| 2012              | ≢11月0     | 9日—  | —2012年 | <b>11</b> 月12 | 8     | 全部     | → 全部   | ~      | 3      |        |       |
| T油时间              | 检测时象      | 結果状态 | 約箱温度で  | 丁言語法国         | 培育温度で | RLO    | RL1    | SL0    | SL1    | 毒性%    | 助志毒性% |
| 12-11-11 03:36:13 | 阳性质控      | 正常   | 23.89  | 4.98          | 14.97 | 15.81  | 15.85  | 18.77  | 5.24   | 72.15  |       |
| 12-11-11 07:12:11 | 神品        | 正常   | 23.66  | 4.98          | 14.98 | 15.94  | 16.17  | 18.83  | 19,41  | -1.62  | 3.98  |
| 12-11-11 10:35:01 | ##品       | 正常   | 25.09  | 4.95          | 14.94 | 16.15  | 16.16  | 18.85  | 19.25  | -2.04  | 3.81  |
| 12-11-11 11:13:07 | 相品        | 正常   | 25.61  | 4.97          | 14.98 | 14.49  | 14.34  | 16.81  | 17.20  | -3.37  | 2.03  |
| 12-11-11 12:15:06 | #品        | 正常   | 25.54  | 4.95          | 14.97 | 14.65  | 14.48  | 17.35  | 17.35  | +1.18  | 2.51  |
| 12-11-11 13:17:05 | 有品        | 正常   | 25.30  | 4.97          | 14.99 | 14.25  | 14.12  | 16.82  | 16.80  | -0.80  | 3.06  |
| 2-11-11 14:19:04  | 相品        | 正常   | 25.18  | 4.98          | 14.97 | 14.81  | 14.86  | 17.40  | 18.02  | -3.18  | 3.43  |
| 12-11-11 15:21:03 | 祥品        | 正常   | 25.46  | 4.96          | 14.97 | 14.33  | 14.32  | 16.82  | 17.02  | -1.23  | 2.86  |
| 12-11-11 16:13:49 | 样品        | 正常   | 25.75  | 4.97          | 14.95 | 14.49  | 14.48  | 16.76  | 17.26  | -3.04  | 3.13  |
| 2-11-11 17:15:47  | 相品        | 正常   | 25.80  | 4.96          | 14.97 | 14.85  | 14.48  | 17.31  | 17.51  | -3.73  | 2.90  |
| 2-11-12 07:44:43  | 調性問腔      | 正常   | 27.54  | 4.97          | 14.98 | 13.75  | 12.02  | 15.99  | 14.53  | -3.97  | 141   |
| 2-11-12 08:38:13  | 旧性所控      | 正常   | 25.26  | 4.97          | 14.97 | 13.94  | 13.52  | 15.89  | 1.20   | 92.18  |       |
| 12-11-12 09:40:43 | 祥品        | 正常   | 25.80  | 4.95          | 14.96 | 13.80  | 12.39  | 15.77  | 14.40  | -1.71  | 2.96  |
| 12-11-12 10:17:42 | 相品        | 正常   | 26.03  | 4.95          | 14.95 | 13.18  | 11.98  | 15.44  | 14.47  | -3.14  | 2.28  |
| 2-11-12 10:54:41  | 和品        | 正常   | 26.11  | 4.98          | 14.94 | 12.54  | 11.28  | 14.92  | 13.49  | -0.54  | 3.67  |
| 2-11-12 11:31:39  | <b>样品</b> | 正常   | 26.28  | 4.98          | 14.95 | 13.04  | 11.55  | 15.04  | 13.94  | -4,69  | 4.77  |
| 2-11-12 12:08:38  | 相品        | 正常   | 26.43  | 4.97          | 14.94 | 12.74  | 11.33  | 14.74  | 13.41  | -2.29  | 4.62  |
| 2-11-12 12:45:37  | 明性质性      | 詳葉   | 26.53  | 4.98          | 14.94 | 12.38  | 10.94  | 14.10  | 13.11  | -5.25  | 1.1.4 |
| 12-11-12 13:23:08 | 阳性质短      | 正常   | 26,43  | 4.95          | 14.92 | 12.42  | 11.68  | 14.62  | 0.40   | 97.09  |       |
| 12-11-12 14:01:22 | 相品        | 正常   | 26.22  | 4.94          | 14.94 | 11.85  | 10.07  | 13.77  | 11.75  | -0.41  | 5,23  |
| 2-11-12 14:38:21  | 神器        | 正常   | 26.14  | 4.98          | 14.95 | 12.44  | 10.80  | 14.43  | 12.83  | -2.51  | 4.35  |
| 12-11-12 15:15:20 | 样品        | 正常   | 26.66  | 4.97          | 14.98 | 12.32  | 10.65  | 14.46  | 12.76  | -2.07  | 2.54  |
| <i>t</i>          | 检测对象      | 結果状态 | 机箱温度で  | 菌液温度で         | 地育温度で | RL0    | RL1    | SL0    | SL1    | 春性%    | 助志毒性? |
| 5                 | -         |      | 58     | 58            | 58    | 58     | 58     | 58     | 58     | 58     | 46    |
| -(ā               |           |      | 27.54  | 5.01          | 15.05 | 84.21  | 72.76  | 97.20  | 84.56  | 98.21  | 6.32  |
| に直                |           | 4    | 23.66  | 4.94          | 14.92 | 11.85  | 10.07  | 13.77  | 0.40   | -5.25  | 0.94  |
| 唐                 |           |      | 25.63  | 4.97          | 14.96 | 42,47  | 36.12  | 49.49  | 38.40  | 8.50   | 3.74  |
| 12                |           |      | 0.90   | 0.01          | 0.02  | 26.52  | 21.06  | 30.86  | 26.08  | 28.33  | 1.38  |
| 2                 | 2         |      | 0.82   | 0.00          | 0.00  | 703.20 | 443.51 | 952.14 | 680.33 | 802.58 | 1.90  |
|                   |           |      |        |               |       |        |        |        |        |        |       |

图 4-10 数据统计画面

以一日为最小单位,根据用户选择的起止日期与查询条件(检测 对象,数据状态),用列表的方式显示所选条件下内各项检测数据的 值。

显示当前画面内所有数据的简单统计信息(个数,最大值,最小值,平均值等)。"数据统计"画面如图 4-10 所示。

"图形分析"画面和"数据统计"画面同步显示数据。当其中一个画面的日期范围设定发生变化时,另一个画面的数据也同时更新。

用户可将当前显示的数据以 csv 的文件格式导出。

数据统计画面各按钮使用说明如表 4-5 所示。

表 4-5 数据统计画面各按钮使用说明

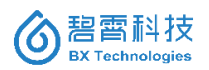

# 北京碧霄生物科技有限公司 湖南碧霄环境科技有限公司

| 界面       | 说明                        |
|----------|---------------------------|
|          | 起止日期设置按钮。点此按钮弹出"日期设置"     |
|          | 画面,用户可以在此画面中设置要查看数据的      |
|          | 日期范围。详见 2.3.3。            |
|          | 导出按钮。                     |
|          | 非管理员用户不可点击。               |
|          | 点击此按钮后显示 Windows 系统的文件保存对 |
|          | 话框,只可保存为 csv 文件格式。用户指定文   |
|          | 件名后,列表内的所有数据将以逗号为分隔符      |
|          | 保存为 csv 文件。               |
| 长百年国     | 显示当前选定的起止日期范围。            |
| <b>致</b> | 默认显示最近7天的日期范围。            |
|          | 下拉列表框。可对显示在当前列表区域内的数      |
| 全部       | 据的检测对象进行筛选。可选项为:全部、样      |
|          | 品、阳性质控、阴性质控。              |
|          | 下拉列表框。可对显示在当前列表区域内的数      |
| 全部 🗘     | 据的结果状态进行筛选。可选项为:全部、正      |
|          | 常、异常。                     |
|          | 显示各项检测数据的实际值。             |
| カキロは     | 列表的各个字段为:                 |
| 列衣区域     | 1.时间                      |
|          | 2.检测对象(全部、样品、阳性质控、阴性质     |

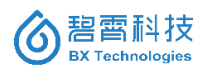

|      | 控)                           |
|------|------------------------------|
|      | 3.结果状态(正常、异常)                |
|      | 4.机箱温度                       |
|      | 5.菌液温度                       |
|      | 6.培育温度                       |
|      | 7.参考通道初始发光强度 RL0             |
|      | 8.参考通道终发光强度 RL1              |
|      | 9.样品通道初始发光强度 SL0             |
|      | 10.样品通道终发光强度 SL1             |
|      | 11.毒性                        |
|      | 12.动态毒性                      |
|      | 当任意一个处于数据发生时点用户设定的异常         |
|      | 阈值的区域内,此条数据用红色字体显示。          |
|      | 显示上记字段 4-13 的统计信息(记录数量       |
| 从山口北 | (Count), 最大值(Maxim), 最小值, 平均 |
| 犹许区域 | 值,标准差(STDDEV),方差             |
|      | (VARIANCE)).                 |

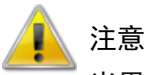

\_\_\_\_\_\_当用户指定时间段内的数据量较大时,系统处理的时间将有明 显的延长。

日期设置画面

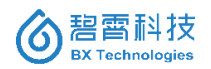

| < 201.0年7月 |        |         |     |     | >   |           | <       |          | 2010年7月 |        |     |     |     |    |
|------------|--------|---------|-----|-----|-----|-----------|---------|----------|---------|--------|-----|-----|-----|----|
| 明日         | 星期一    | 星期二     | 星期三 | 星期四 | 星期五 | 星期六       |         | 星期日      | 星期一     | 星期二    | 星期三 | 星期四 | 星期五 | 星期 |
| 27         | 28     | 29      | -30 | 1   | 2   | 3         |         | 27       | 28      | 29     | 30  | 1   | 2   | 3  |
| 4          | 5      | 6       | 7   | 8   | 9   | 10        |         | 4        | 5       | 6      | 7   | 8   | 9   | 10 |
| .1         | 12     | 13      | 14  | 15  | 16  | 17        |         | 11       | 12      | 13     | 14  | 15  | 16  | 17 |
| .8         | 19     | 20      | 21  | 22  | 23  | 24        |         | 18       | 19      | 20     | 21  | 22  | 23  | 24 |
| 5          | 26     | 27      | 28  | 29  | 30  | 31        |         | 25       | 26      | 27     | 28  | 29  | 30  | 31 |
| L          | 2      | 3       | 4   | 5   | 6   | 7         |         | 1        | 2       | 3      | 4   | 5   | 6   | 7  |
|            | 今天:    | 201.0-8 | 3.4 |     |     |           |         |          | 今天      | 2010-8 | 3.4 |     |     |    |
| 東送         | 封泽     |         |     |     |     |           |         |          |         |        |     |     |     |    |
| L          |        | <b></b> | 大   |     |     | 过         | 去二フ     | 三天 过去一个月 |         |        |     |     | 3   |    |
| ſ          | BE天 过去 |         |     |     |     | <b>5-</b> | 一周 过去一年 |          |         |        |     |     |     |    |

图 4-11 日期设置画面

使用友好的图形界面供用户选择图形分析画面和数据统计画面 内所显示数据范围的开始日期和截止日期,在本画面选定的日期范 围同时作用于上述两个画面。日期设置画面如图 4-11 所示。

提供快速选择功能,画面内提供一组快速选择按钮供用户选择, 选择后左侧显示日期的部分进行相应的变化。

点击确定按钮后检查用户选定的开始日期是否早于截止日期, 检查通过则关闭此画面,同时将最新的起止日期范围作用于图形分 析画面和数据统计画面,上述两个画面为用户显示最新选定日期范 围内的相关数据,检查未通过则弹出对话框提示用户。点击取消或 关闭按钮则直接关闭此画面,不保存用户已设定的日期范围。

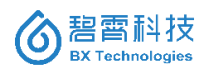

# 4.6 系统信息

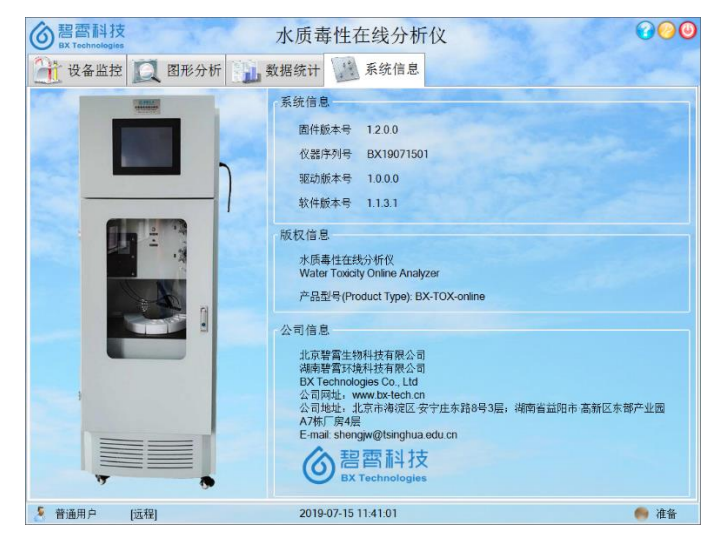

图 4-12 系统信息画面

该页面显示系统所连接的 TOX 硬件的固件版本号、仪器序列号 以及驱动版本的相关信息,如图 4-12 所示。

显示系统的版权信息,注册信息。

本画面上的内容只供查看不可修改。

注意

系统未检测到有任何 TOX 硬件连接时, "固件版本号"、"仪 器序列号"、"驱动版本"全部显示为"未知"。

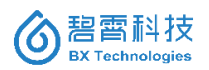

# 4.7 系统设置

| ⑥<br>智雷科技<br>EX Technologies |                      | 水质        | 导性在线分析          | ī仪     |   | 000  |
|------------------------------|----------------------|-----------|-----------------|--------|---|------|
| 2 设备监控                       | 🔍 图形分析               | 数据统计      | 系统信息            | 🔆 系統设置 |   |      |
| 设置                           | TRAN                 |           |                 | -      | - |      |
| 工作模式<br>仪證编号                 | 本地模式<br>本地模式<br>远程模式 | v<br>1-99 |                 |        |   |      |
|                              | COM2                 | -         |                 |        |   |      |
|                              | 9600                 | -         |                 |        |   |      |
|                              | 8                    |           |                 |        |   |      |
|                              | None                 |           |                 |        |   |      |
|                              | One                  |           |                 |        |   |      |
|                              |                      | 25        |                 |        |   |      |
| 5 管理品用户                      |                      | 2012      | -11-12 16:26:02 |        |   | 🔿 就绪 |

图 4-13 系统设置画面

采用管理员账号登陆后方可进行系统设置,该画面如图 4-13 所 示。仪器的工作模式可选本地模式或远程模式。

1、选择本地模式时, 仪器根据"参数设定——检测流程"中的 相关参数自主执行相关的流程操作和启动时间控制。

2、选择远程模式时, 仪器将受 RTU 控制执行相应的流程, 启 动时间、执行流程由 RTU 发送的 MODBUS 指令确定。选择远程模 式时, 需要设置以下内容:

(1) 仪器编号:即仪器作为 MODBUS 从机的地址;

(2)通讯端口设置:串口编号为 COM6、波特率为 9600、数 据位为 8、校验码为 none、停止位为 One。

更改本页面的任何设置,均需要点击保存图标确认。

# 第五章 仪器日常检测流程描述

# 5.1 仪器初始化流程(复位)

仪器在下列几种情况下, 会自动运行初始化流程(含清洗过程):

1、仪器正常运行,突然断电或切断电源总开关,再来电后自动 重启。

2、触摸屏上操作终止按钮,"强制终止"后再启动测试。

3、每次维护流程之后。

初始化流程为仪器自动实验,用户不能进行手动操作,整个过程 大概需5分钟,主要动作描述如下:

1、使机械臂、注射泵等组件复位;

2、将注射器及管路排空;清洗注射器、培养池、反应池及采样 针和软管;

3、仪器最终停留在待机状态,等待检测。

# 5.2 样品检测流程

注意:测试前保证发光菌、浓缩盐溶液、超纯水桶中必须装有相应的试剂;同时保证样品畅通流入。

水质急性毒性在线测试系统属于一个半连续生物监测仪。即在 两次间隔之间进行样品采集和检测。样品的检测过程分为以下几部 分:

| 5min   | 5min | 15/30min | 5min | 30/45min |
|--------|------|----------|------|----------|
| 液及样品   | 困液干衡 | 风应用权     | 沉涂   | 经时间      |
| 准备细菌悬浮 | 苗活亚衡 | 后应险的     | 洪洛   | 百时间      |

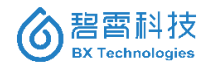

反应接触时间推荐选为15分钟。

# 5.3 阴性质控测试流程

由于采用双通道同步测试,一个通道作为参比(测试纯水),另一 个通道测试样品,最终得出的是样品的相对抑制率。因此两个通道 的平行性(一致性)显得非常重要,该性能通过阴性质控实验来保证。

阴性质控即两个通道同时测试纯水,主要考察双通道的平行性。 也可解释为把纯水当做样品进行测试。

阴性质控根据用户的设定情况,会周期性地自动启动测试,默认 值为连续测试 10 个样品之后启动一次阴性质控实验。整体过程如下:

| 5min   | 5min | 15/30min | 5min | 30/45min |
|--------|------|----------|------|----------|
| 液及阴性质控 | 困视干阴 | 及应所投     | 沅凃   | 心时间      |
| 准备细菌悬浮 | 苗法亚衡 | 丘丘队的     | 沈次   | 台叶间      |

阴性质控测试结果要求抑制率在±2%以内, 否则会报警, 指示 阴性质控异常。

# 5.4 阳性质控测试流程

阳性质控测试是保证细菌敏感性的有效手段。配置后的阳性质 控液中,Zn2+的终浓度为2.0mg/L,符合ISO-11348的要求。阳性 质控抑制率要求大于20%,否则仪器会报警,指示阳性质控异常。

阳性质控的测试过程与样品检测过程类似,可以理解为把终浓 度为 2.0mg/L 的 Zn2+溶液当做样品进行测试。

阴性质控根据用户的设定情况,会周期性地自动启动测试,默认 值为连续测试 10 个样品之后启动一次阴性质控实验。整体过程如下:

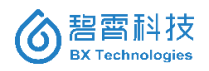

| 准备细菌悬浮<br>液及阳性质控 | 菌液平衡 | 反应阶段     | 洗涤   | 总时间      |
|------------------|------|----------|------|----------|
| 5min             | 5min | 15/30min | 5min | 30/45min |

# 5.5 清洗流程

用户可能在等待仪器检测样品完成后,停止仪器的下一次检测; 或者在仪器等待过程中,按暂停键。对仪器的管路和池组进行手动 清洗,再次启动自动检测前,建议手动操作一次"清洗流程",主要 目的是对注射器、取样针和软管、菌液稀释池、反应池进行再一次的 自动清洗。这也是清洗流程的主要过程。

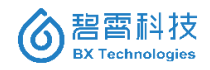

# 第六章 日常维护

良好的日常维护是保证仪器正常运转的基础。

# 6.1 建议的维护周期

仪器各部分的维护周期不全相同,表 6-1 为各部分建议的维护 周期。

| 序号 | 名称           | 维护周期          | 备注             |
|----|--------------|---------------|----------------|
| 1  | 配在设刻         | <b>与</b> 14 F | 包括菌液、阳性质控      |
| 1  | 品的人          | 4 14 八        | 液、纯水、盐液。       |
| 2  | 池组清洗         | 每14天          | 样品池、菌液池等等      |
|    | 企样针刀里        |               | 含2支针头及2根黑色     |
| 3  | 木杆钉及羔        | 每3个月          | 软管(即2套),推荐同时   |
|    | 官            |               | 更换。            |
| 4  | 计针型          | 行っ人日          | 同时更换2支注射器。     |
| 4  | <b>仁</b> 剂 品 | <b>芬</b> 3个月  | 注射器接头需清洗。      |
|    |              |               | 更换周期与进水水质有     |
| 5  | 预处理滤芯        | 每3个月          | 直接关系;更换同时进     |
|    |              |               | 行预处理管路的清洗。     |
| 6  | 白色软管         | 每半年           | 包含 D8(进样) 8 根; |

表 6-1 仪器不同易耗件的维护周期

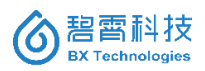

|   |       |    | D12(蠕动泵管)3根;    |
|---|-------|----|-----------------|
|   |       |    | D16(排液)3根       |
| 7 | 注射器接头 | 每年 | 每次含2个注射器接<br>头。 |
| 8 | 管接头   | 每年 | 每次含3个管接头。       |

# 6.2 试剂及耗材的准备工作

6.2.1 试剂类准备

 1) 菌液:从4℃冰箱中取出一瓶菌体培养液,再从-12℃冰箱 中取出一支冻干发光细菌。在较干净的环境中,迅速向冻干菌中加 入3mL培养液,摇匀1min;再将所有菌液倒回菌体培养液中,即完 成复苏,可立即使用。

注意:若需要携带复苏后的菌液前往毒性仪安装地点,则需要采 用冰袋+泡沫箱的方式冷藏运输的方式。

2) 纯水:每台仪器每次维护周期(14 天)需消耗约 18L 纯水(检测周期设定为 2 小时/次),推荐使用农夫山泉桶装纯净水(18.9L)。

3) 盐液: 20%的氯化钠溶液 1000mL,可使用 14 天。配置方法: 200g NaCl 溶于 800mL 纯水中,定容至 1L 即可。

4)阳性质控液:采用配套试剂盒中提供的阳性质控液,直接加入仪器中的阳性质控瓶中即可。阳性质控液为贮备液,即1000mg/L的ZnSO4·7H<sub>2</sub>O溶液。

# 6.2.2 耗材类准备

对应维护周期,选择每次维护需要准备的各类需要更换的耗材。 包括采样针及黑管,注射器,预处理装置的滤芯,软管,接头等。

49

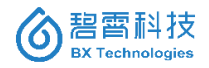

维护过程中需要使用的耗材也需要同时携带,包括一次性塑料 手套,纯水洗瓶,医用酒精,干净抹布等。

6.3 维护过程

#### 1、停止检测

维护按钮 设在"设备监控"主页面。在仪器检测或者等待检 测过程中,该按钮为灰色,即不能进行维护操作。

单击<sup>1</sup>,等待本次检测结束后自动停止;或者停止下一次检测 的倒计时等待,可进行维护;

或单击,立即强行停止当前检测。

#### 2、清洁仪器各关键部位

菌液贮存室需要仔细清洗,需要注意到池子里细小的磁力搅拌 子。先取下菌液贮存池上方的黑盖,再将未用完的菌液倒掉(注意留 下细小的磁力搅拌子),用纯水冲洗 2-3 遍后,采用医用就用擦拭 1-2 边,自然晾干备用。

其它需要清洗的部位如下:

手动清洗、擦拭各个溶液池

清洗取样软管和样品进样管,以及样品预处理系统的管路; 清理废液回收桶。

#### 3、更换注射器及软管

更换注射器及软管时应非常注意。

先单击维护按钮 111, 机械臂会自动转动到菌液稀释池, 同时会

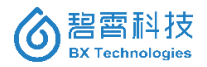

排空液体,并将注射器稍微抬高,便于取下和重装;同时取样针会置 于菌液稀释池的池底,便于定位。

注意:此时不要关闭对话框。

接下来务必关闭 PMT 电源开关,才能拧动面板上的螺母,将面 板卸下,如图 6-1 所示。

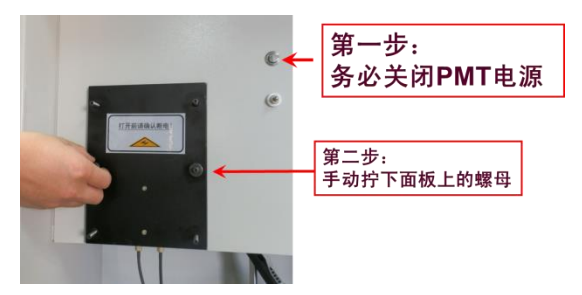

图 6-1 PMT 电源(光检测器电源)开关位置

用双手分别从上下两个方向同时取出面板,再将挡板 1 和挡板 2 卸下,即可露出注射器。

再将两根软管拔出,取出注射器。将注射器上的接头拧下,换上 新注射器。最后依次装回注射器、挡板1和挡板2、面板,拧紧面板 螺丝,重新打开 PMT 开关,即可。过程如图 6-2、6-3、6-4 所示。

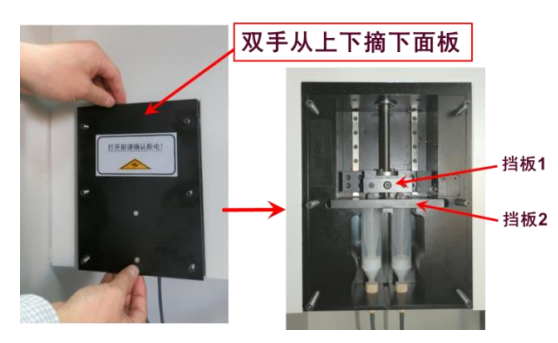

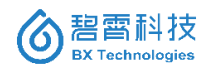

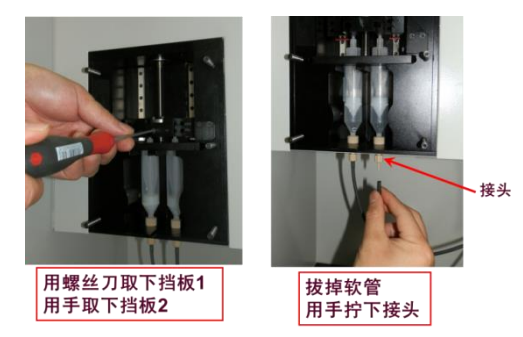

图 6-2 摘下挡板

图 6-3 卸下挡板 1 和挡板 2,拔掉软管,拧下接头。

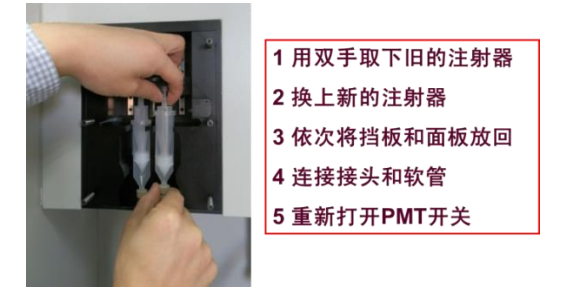

图 6-4 更换注射器

#### 4、更换采样针及黑色硅胶管

先将机械臂上卡住采样针的螺丝松懈,然后将采样针及黑管一 同取下,更换。注意采样针底部应与菌液稀释池底部接触。

重新拧紧机械臂上的螺丝即可。采样针及黑色硅胶管如图 6-5 所示。

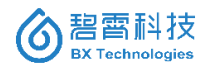

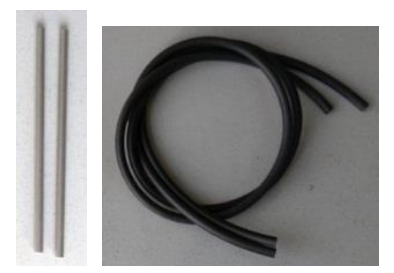

图 6-5 采样针及黑色硅胶管

# 5、更换白色硅胶管及预处理滤芯

白色软管有多组,包含 D8(外径,下同)的样品管 8 根;D12 的 蠕动泵管 3 根;D16 的排液管 3 根。可根据需要依次更换。系列白 色硅胶管如图 6-6 所示。

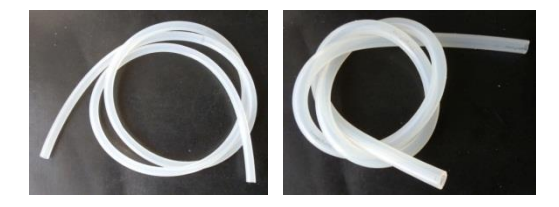

图 6-6 系列白色硅胶管

预处理滤芯的更换周期与进水水质有直接关系,可根据观察,若 滤芯外表面较为污浊,即可更换。直接将滤头拧下,取出旧的滤芯, 对滤头进行适当清洗后,放入新滤芯,拧紧即可。

#### 6、添加菌液

取出预先复苏后的菌液,缓慢倒入洗净的菌液贮存池中。再放入 细小的磁力搅拌子,注意应使搅拌子靠池子左侧。最后将菌液贮存

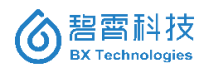

池放入制冷腔中,放入后,可听见搅拌子与池壁碰撞的微弱声音。放 置菌液过程如图 6-7 所示。

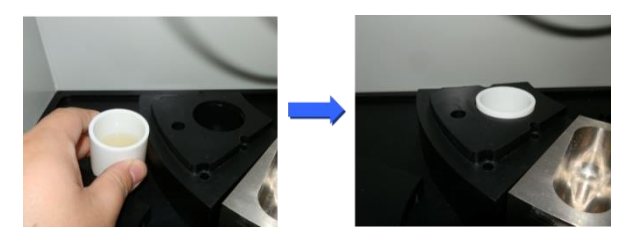

图 6-7 放置菌液过程

# 7、添加盐液、纯水、阳性质控

盐液瓶位于仪器背后的下部位置,取出后,拧下瓶盖,添满即可。 阳性质控瓶位于检测池组的中部,添满阳性质控贮备液即可。 纯水桶采用更换新桶的方式进行。

若发现盐液瓶或者阳性质控瓶有析出或污浊,可采用纯水清洗 后,晾干,再添加新溶液。

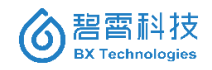

# 第七章 报警、错误及解决方案

仪器运行过程中可能出现温度、体积、测量数据和部件等报警或 故障问题。汇总后如表 7-1 所示。

## 7.1 体积报警

仪器的正常检测需要纯水、盐液和阳性质控保持一定的体积,当 某一种试剂体积低于设定限制时,软件将给出报警信息:

1、软件右下角信息框中给出文字提示;

2、软件主界面对应该试剂的名称颜色变为黄色或红色,且体积 标尺上的蓝线将处于黄色或红色区域;

报警处理:

1、在黄色区域时, 仪器仍将正常执行测试, 请及时添加试剂并 执行维护操作;

2、在红色区域时, 仪器将不能执行测试, 请及时添加试剂并执 行维护操作。

#### 7.2 温度报警

仪器运行过程中会对菌液温度、反应池温度进行控制,并对机箱 温度进行监测。

菌液温度和反应池温度需要严格限定在某一温度范围内,由于 仪器所处环境温度和温度控制模块本身性能问题,有可能导致温度 值不在正常范围之内,软件将给出报警信息:

1、软件右下角信息框中给出文字提示;

2、软件主界面对应该温度的名称颜色变为黄色或红色,且体积

55

标尺上的蓝线将处于黄色或红色区域;

#### 报警处理:

1、当机箱温度超过 40°C时, 仪器将无法保证菌液温度和反应池 温度达到目标温度,此时需要增加对环境的温度控制;

2、当温度处于黄色区域时, 仪器仍可执行测试, 此时数据的可 靠性降低;

3、当温度处于红色区域时, 仪器将不能执行测试;

4、如温度长期处于异常状态,请循环切断/接通设备电源,如果 故障不消失请联系售后支持;

#### 7.3 测量数据报警

当检测器测得样品的发光强度过低时,将在软件右下角信息框 中给出文字提示,如:RL0 < xxx。故障原因:

1、发光菌试剂性能下降,可能是使用时间超过允许值,请及时 更换新的发光菌试剂;

2、如更换新的菌试剂故障不消失,请联系售后支持。

7.4 仪器故障

当仪器出现部件故障时,仪器将停止运行,软件将给出报警信 息:

1、底部状态栏右侧将显示红色及"故障"信息提示;

2、顶部信息栏将给出具体的故障信息,如:注射泵故障、机械 臂故障、检测器故障等;

故障处理:

56

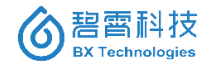

1、循环切断/接通设备电源;

2、如果故障不消失,请联系售后支持。

表 7-1 仪器运行的报警错误信息分析和解决办法

| 内编   | 报警信息           | 可能原因                                  | 解决办法                              |
|------|----------------|---------------------------------------|-----------------------------------|
| 0x50 | 注射泵错误          | 电机损坏或通讯<br>故障。                        | 联系技术支持                            |
| 0x53 | 蠕动泵1错误         | 电机损坏或通讯<br>故障。                        | 联系技术支持                            |
| 0x54 | 蠕动泵2错误         | 电机损坏或通讯<br>故障。                        | 联系技术支持                            |
| 0x55 | 检测器错误          | 光检测器电源开<br>关关闭,或光检<br>测器损坏,或通<br>讯故障。 | 检查光检测器<br>开关;如若不<br>行,则联系技<br>术支持 |
| 0x56 | 菌液温度传感<br>器错误  | 温度传感器损坏<br>或通讯故障。                     | 联系技术支持                            |
| 0x57 | 反应池温度传<br>感器错误 | 温度传感器损坏<br>或通讯故障。                     | 联系技术支持                            |
| 0x58 | 机柜温度传感<br>器错误  | 温度传感器损坏<br>或通讯故障。                     | 联系技术支持                            |
| 0x59 | 菌液温度控制         | 室内温度过高;                               | 设法降低室内                            |

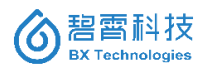

|                              | 失败                                                                                                    | 或温度控制功能                                                                                                    | 温度,或联系                                                 |
|------------------------------|----------------------------------------------------------------------------------------------------|----------------------------------------------------------------------------------------------------|--------------------------------------------------------|
|                              |                                                                                                    | 故障                                                                                                    | 技术支持                                                   |
|                              | 丘広汕泪座校                                                                                                   | 室内温度过高;                                                                                                    | 设法降低室内                                                 |
| 0x5A                         | <u>风</u> 应应应及在                                                                                           | 或温度控制功能                                                                                                    | 温度, 或联系                                                |
|                              | 而入及                                                                                                    | 故障                                                                                                    | 技术支持                                                   |
| 0v5B                         | 菌液温度低于                                                                                                   | 温度控制功能故                                                                                                    | 联系技术支持                                                 |
| UAJD                         | 警告值                                                                                                    | 障                                                                                                    | 状示权不又行                                                 |
| 0v5C                         | 菌液温度低于                                                                                                   | 温度控制功能故                                                                                                    | 屁系はよさは                                                 |
| 0x5C                         | 报警值                                                                                                    | 障                                                                                                    | 状示权不义将                                                 |
|                              | 苗法泪座三千                                                                                                   | 室内温度过高;                                                                                                    | 设法降低室内                                                 |
| 0x5D                         | 警告值                                                                                                    | 或温度控制功能                                                                                                    | 温度, 或联系                                                |
|                              |                                                                                                    | 故障                                                                                                    | 技术支持                                                   |
|                              | 甘宁田庄宁工                                                                                                   | 室内温度过高;                                                                                                    | 设法降低室内                                                 |
|                              |                                                                                                    |                                                                                                    |                                                        |
| 0x5E                         | 困液温度尚丁                                                                                                   | 或温度控制功能                                                                                                    | 温度,或联系                                                 |
| 0x5E                         | 困 液 温 度 尚 丁<br>报 警 值                                                                                     | 或温度控制功能<br>故障                                                                                                    | 温度,或联系<br>技术支持                                         |
| 0x5E                         | 困 液 温 度 尚 丁<br>报 警 值<br>反 应 池 温 度 低                                                                      | 或温度控制功能<br>故障<br>温度控制功能故                                                                                                    | 温度,或联系<br>技术支持                                         |
| 0x5E<br>0x5F                 | 困液温度高丁<br>报警值<br>反应池温度低<br>于警告值                                                                          | 或温度控制功能<br>故障<br>温度控制功能故<br>障                                                                                                    | 温度,或联系<br>技术支持<br>联系技术支持                               |
| 0x5E<br>0x5F                 | 困液温度高丁<br>报警值<br>反应池温度低<br>于警告值<br>反应池温度低                                                                | 或温度控制功能<br>故障<br>温度控制功能故<br>障<br>温度控制功能故                                                                                          | 温度,或联系<br>技术支持<br>联系技术支持                               |
| 0x5E<br>0x5F<br>0x60         | 困 液 温 度 尚 丁       报 警 值       反应 池 温 度 低       于 警 告 值       反应 池 温 度 低       于 报 警 值                    | 或温度控制功能<br>故障<br>温度控制功能故<br>障<br>温度控制功能故<br>障                                                                                     | 温度,或联系<br>技术支持<br>联系技术支持<br>联系技术支持                     |
| 0x5E<br>0x5F<br>0x60         | 困液温度高丁<br>报警值<br>反应池温度低<br>于警告值<br>反应池温度低<br>于报警值                                                        | <ul> <li>或温度控制功能</li> <li>故障</li> <li>温度控制功能故</li> <li>障</li> <li>温度控制功能故</li> <li>障</li> <li>室内温度过高;</li> </ul>                  | 温度,或联系<br>技术支持<br>联系技术支持<br>联系技术支持<br>设法降低室内           |
| 0x5E<br>0x5F<br>0x60<br>0x61 | 国 液 温度高丁         报警值         反应池温度低         于警告值         反应报警值         反应报警值         反应地最佳         反应地最佳 | <ul> <li>或温度控制功能</li> <li>故障</li> <li>温度控制功能故</li> <li>障</li> <li>温度控制功能故</li> <li>障</li> <li>室内温度过高;</li> <li>或温度控制功能</li> </ul> | 温度,或联系<br>技术支持<br>联系技术支持<br>联系技术支持<br>设法降低室内<br>温度,或联系 |

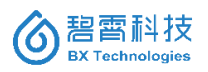

# 北京碧霄生物科技有限公司 湖南碧霄环境科技有限公司

| 0x62 | 反应池温度高<br>于报警值  | 室内温度过高;<br>或温度控制功能<br>故障 | 设法降低室内<br>温度,或联系<br>技术支持 |
|------|-----------------|--------------------------|--------------------------|
| 0x67 | 阳性质控体积<br>低于警告值 | 未及时添加试剂                  | 添加试剂并更<br>新试剂体积          |
| 0x68 | 阳性质控体积<br>低于报警值 | 未及时添加试剂                  | 添加试剂并更<br>新试剂体积          |
| 0x69 | 纯水质控体积<br>低于警告值 | 未及时添加试剂                  | 添加试剂并更<br>新试剂体积          |
| 0x6A | 纯水质控体积<br>低于报警值 | 未及时添加试剂                  | 添加试剂并更<br>新试剂体积          |
| 0x6B | 盐液质控体积<br>低于警告值 | 未及时添加试剂                  | 添加试剂并更<br>新试剂体积          |
| 0x6C | 盐液质控体积<br>低于报警值 | 未及时添加试剂                  | 添加试剂并更<br>新试剂体积          |

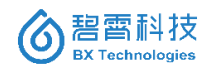

# 第八章 可更换部件及耗材

可更换的部件及耗材如表 8-1 所示。

| 部件名称      |           | 型号规格          | 订货编号   |
|-----------|-----------|---------------|--------|
| 水质毒性在线分析仪 |           | BX TOX-online | TOX001 |
| 西征        | 已套试剂盒     | TOX-kit II    | TOX002 |
|           | 采样泵       | 碧霄科技          | TOX003 |
| 水样预       | 滤筒        | 碧霄科技          | TOX004 |
| 处理系       | 滤芯        | 碧霄科技          | TOX005 |
| 统         | 硅胶管       | 碧霄科技          | TOX006 |
|           | 采样杯       | 碧霄科技          | TOX007 |
| 采样针及黑硅胶管  |           | 1 套(2 支)      | TOX008 |
| 注射器       |           | 1 套(2 支)      | TOX009 |
| 注         | 制器接头      | 碧霄科技          | TOX010 |
|           | 管接头       | 碧霄科技          | TOX011 |
| 白色硅       | D8(进样)    | 碧霄科技          | TOX012 |
| 胶管系       | D12(蠕动泵管) | 碧霄科技          | TOX013 |
| 列         | D16(排液)   | 碧霄科技          | TOX014 |
| 盐液瓶       |           | 1000mL 玻璃瓶    | TOX015 |
| 阳性质控瓶     |           | 10mL 玻璃瓶      | TOX016 |
| 废液桶       |           | 10L 塑料桶       | TOX017 |

表 8-1 仪器可更换部件及耗材列表

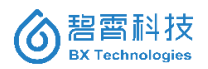

# 北京碧霄生物科技有限公司 湖南碧霄环境科技有限公司

| 蠕动泵 | 碧霄科技      | TOX018 |
|-----|-----------|--------|
| 电机  | 57BYG-802 | TOX019 |

# 第九章 保修及售后服务

我公司本着为客户服务,并本着"用户至上"的指导原则,以"客 户满意"为质量目标,严把售后服务质量关,竭诚为用户提供优质服 务。"责任和热情(Responsibility & Enthusiasm)"是我公司的企业 文化之一,我们致力于为获得良好持久的客户忠诚度而努力提供高 品质的产品和服务。

9.1 质保期内售后服务方案

1、我方保证提供全新的、未使用过的货物,符合质量规格和性能要求,且保证货物在正确安装、正常使用和保养条件下,在其使用寿命期内具有满意的性能。

2、合同签订后的 60 天内完成交货、安装调试、运行及验收。

3、我方承诺1年质量保证及技术支持。质保期内,我方提供设备、软件的功能扩充及免费升级服务;我方负责为用户设备提供免费维护、保养和免费更换非人员损坏的和有缺陷的零部件。

4、我方免费提供中文操作手册一套,免费更新操作软件。

5、我方可对用户 3-5 人提供详细而全面的培训。

6、在安装调试、试运行期间以及质保期内,当设备发生任何故 障或不能正常运转时,我方将安排专职人员解决问题,并提供 24 小 时电话咨询。如故障问题无法通过电话或网络解决,我方将在接到 买方通知后立即派员到现场,12 小时内解决问题。

# 9.2 质保期外售后服务方案

1、质保期结束后,我方为用户提供针对该产品终身的技术支持

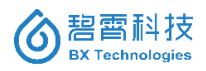

和维修服务。我方备有备件库,保证提供系统正常工作所需的备品 备件。当有型号停产时,我们仍会保留五年内该型号运行所需的备 品备件。

2、质保期满后的维修只收取需要更换的零部件费用,不收取其 它一切费用。并且以优惠价格供应设备长期运行所必需的备品备件 或其它配件耗材。

3、质保期外的维修服务响应时间为 12 小时以内,维修在 2 天 内完成。

9.3 售后服务联络方式

我公司的所有产品在使用过程中,如出现任何疑问,请及时联系 技术服务 Email: shengjw@tsinghua.edu.cn。

订购热线: 13611126086 (微信同号)

- 公司名称:北京碧霄生物科技有限公司 湖南碧雪环境科技有限公司
- 网 址: http://www.bx-tech.cn

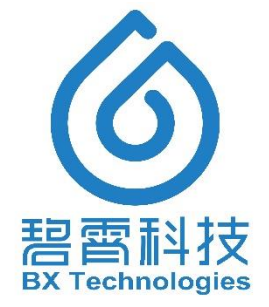

本说明书版权归碧霄科技所有,未经许可,不得摘抄、转载。

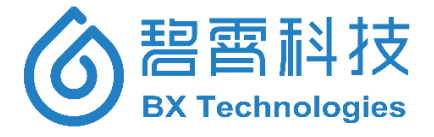

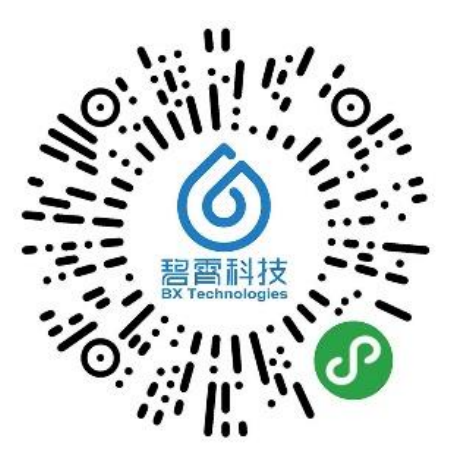

公司微信小程序,了解更多,请使用微信"扫一扫"功能

北京碧霄生物科技有限公司 湖南碧霄环境科技有限公司 BX Technologies Co., Ltd